Questa guida ha lo scopo di illustrarti le modalità da seguire per:

- ricercare gli appelli
- compilare il questionario di valutazione della didattica
- iscriverti agli appelli d'esame o agli appelli di prove parziali

# **RICERCA DEGLI APPELLI**

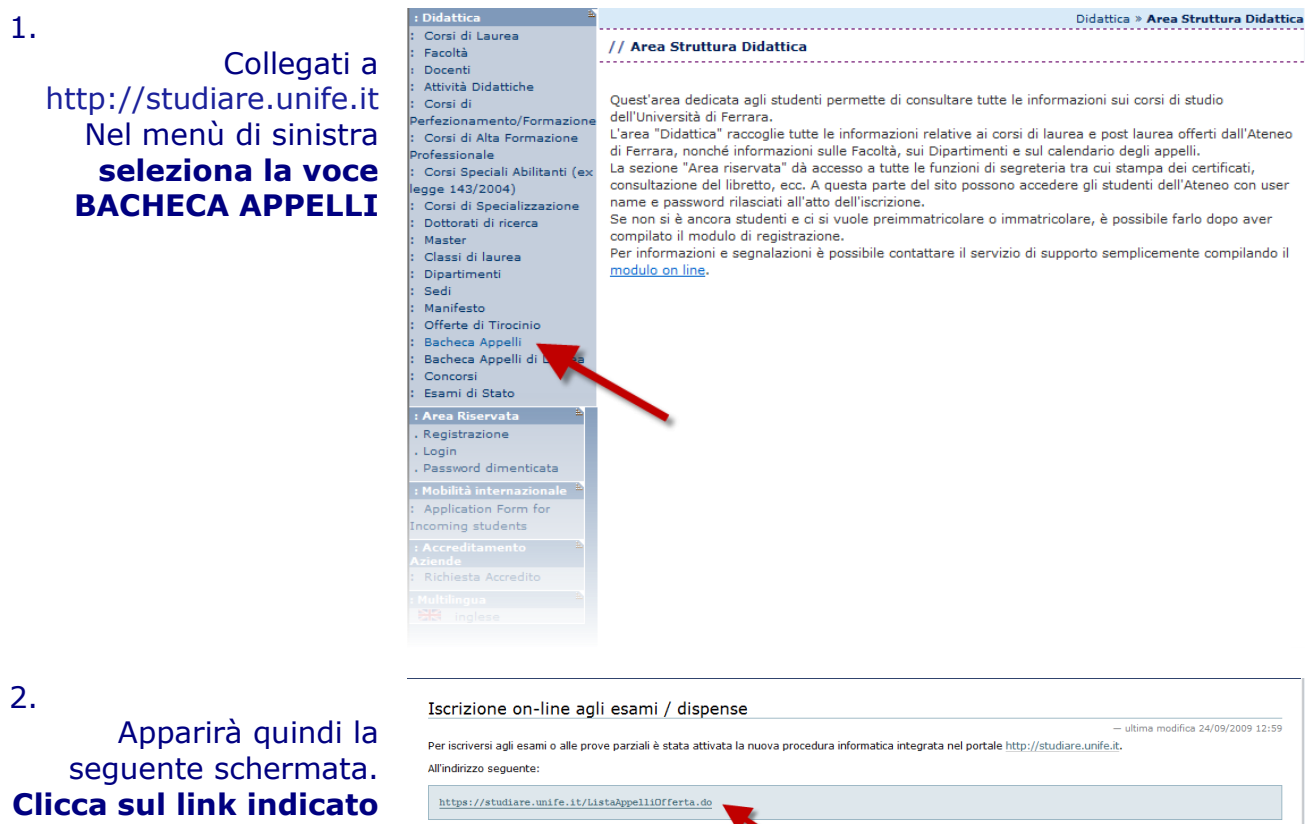

dalla freccia

| - dicina modifica 24/09/2009 12:59                                                                                                    |  |  |  |  |  |
|----------------------------------------------------------------------------------------------------|--|--|--|--|--|
| Per iscriversi agli esami o alle prove parziali è stata attivata la nuova procedura informatica integrata nel portale http://studiare.unife.it.                                   |  |  |  |  |  |
| All'indirizzo seguente:                                                                                                    |  |  |  |  |  |
| https://atudiare.umife.it/ListaAppelliOfferta.do                                                                                                    |  |  |  |  |  |
| è possibile consultare tutti gli appelli inseriti dai docenti. Per l'iscrizione a questi appelli occorre entrare nella propria area riservata e selezionarli da Iscrizione Esami. |  |  |  |  |  |
| Sono disponibili le istruzioni per l'utilizzo della procedura.                                                                                                    |  |  |  |  |  |
| La procedura consente di:                                                                                                    |  |  |  |  |  |
| = consultare il calendario degli appelli;                                                                                                    |  |  |  |  |  |
| = iscriversi a un appello;                                                                                                    |  |  |  |  |  |
| <ul> <li>ritirarsi da un appello;</li> </ul>                                                                                                    |  |  |  |  |  |
| <ul> <li>in caso di prova scritta, consultare i risultati (che i docenti invieranno anche all'indirizzo di posta elettronica di Ateneo);</li> </ul>                               |  |  |  |  |  |
| accettare il risultato da mettere in carriera.                                                                                                    |  |  |  |  |  |
|                                                                                                    |  |  |  |  |  |

🔀 – 🙈

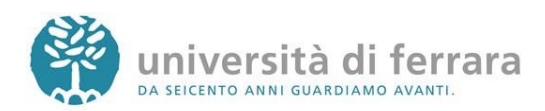

#### 3.

In questa schermata avrai modo di ricercare l'appello d'esame desiderato utilizzando svariati criteri di ricerca quali facoltà, corso di studi, data dell'esame, docente oppure insegnamento. Dopo aver inserito gli opportuni criteri di ricerca clicca sul tasto **AVVIA RICERCA** 

#### 4.

Appariranno quindi tutti gli appelli disponibili rispondenti ai criteri di ricerca inseriti. Per accedere ai dettagli di ciascun appello clicca sul link indicato dalla freccia

| Didattica 🏻 🗎                 |               |                                       |               | Didattica » Bacheca Appelli |
|-------------------------------|---------------|---------------------------------------|---------------|-----------------------------|
| Corsi di Laurea               | // Bacheca A  | nnelli                                |               |                             |
| Facoltá                       | // bucheed // | , , , , , , , , , , , , , , , , , , , |               |                             |
| Corsi di                      |               |                                       |               |                             |
| erfezionamento/Formazione     |               |                                       |               |                             |
| Corsi di Alta Formazione      |               |                                       |               |                             |
| rofessionale                  | Facoltà:      | [004] GIURISPRUDENZ                   | Α 🗸 🗸         |                             |
| Corsi Speciali Abilitanti (ex | Corso di      |                                       | TOUS          |                             |
| egge 143/2004)                | Studio:       | [439] SCIENZE GIURID                  | ICHE          | Ŧ                           |
| Corsi di Specializzazione     | Attività      |                                       |               |                             |
| Dottorati di ricerca          | Didattica:    | [000216] DIRITTO AGR                  | ARIO          | -                           |
| Master<br>Classi di lavasa    | Docente       | PUSSO LUICI -                         |               |                             |
| Classi di laurea              | Docente.      |                                       |               |                             |
| Dipartimenti<br>Cadi          | Data Esame:   |                                       | (gg/mm/aaaa)  |                             |
| Offerte di Tiresinie          |               |                                       |               |                             |
| Bacheca Appelli               |               |                                       |               |                             |
| Bacheca Appelli di Laurea     |               |                                       |               |                             |
| Concorri                      |               |                                       | Avvia Ricerca |                             |
| Esami di Stato                |               |                                       |               |                             |
|                               |               |                                       |               |                             |
| Area Riservata 👘              |               |                                       |               |                             |
| Registrazione                 |               |                                       |               |                             |
| Login                         |               |                                       |               |                             |
| Password dimenticata          |               |                                       |               |                             |
| Multilingua 🏻 🐣               |               |                                       |               | -                           |
| inglese                       |               |                                       |               |                             |
|                               |               |                                       |               |                             |

Dottorati Master Classi di l Dipartim Sedi Offerte d Bacheca Concorsi Esami di Area Ris Registraz Login Password Multilingua

| nto/Formazione<br>Formazione                | Elenco dei tur                                                                                                    | ni d'appe | ello recuperati            |                                                       |                |                                             |               |
|---------------------------------------------|----------------------------------------------------------------------------------------------------|-----------|----------------------------|-------------------------------------------------------|----------------|---------------------------------------------|---------------|
| ali Abilitanti (ex<br>04)<br>ecializzazione | Attività Didattica         Periodo iscrizion           (000216) DIRITTO         12/12/2010 -<br>07/01/2011           (000216) DIRITTO         26/12/2010 -<br>24/01/2011           (000216) DIRITTO         26/12/2010 -<br>21/01/2011 |           | Periodo iscrizioni         | <ul> <li>■ Date e ora del</li> <li>■ turno</li> </ul> | 🔹 Tipo         | Docenti<br>RUSSO<br>LUIGI<br>RUSSO<br>LUIGI | ▲ #<br>▼ Iscr |
| ricerca                                     |                                                                                                    |           | 12/12/2010 -<br>07/01/2011 | <u>11/01/2011 - 15:00</u>                             | Orale<br>Orale |                                             | 0             |
| irea<br>i                                   |                                                                                                    |           | 26/12/2010 -<br>21/01/2011 | 25/01/2011 - 15:00                                    |                |                                             |               |
| irocinio<br>pelli                           | [000216] DIRITTO<br>AGRARIO                                                                                                    |           | 09/01/2011 -<br>07/02/2011 | 08/02/2011 - 15:00                                    |                | RUSSO<br>LUIGI                              | 0             |
| ato                                         | [000216] DIRITTO<br>AGRARIO                                                                                                    |           | 13/02/2011 -<br>11/03/2011 | <u> 15/03/2011 - 15:00</u>                            |                | RUSSO<br>LUIGI                              | 0             |
| ata 🏝                                       |                                                                                                    |           |                            |                                                       |                |                                             |               |
| menticata<br>B                              | Facoltà:<br>Corso di<br>Studio:                                                                                                    | [004] GI  | URISPRUDENZA               |                                                       | •              | Ŧ                                           |               |
|                                             | Attività<br>Didattica:                                                                                                    | [000216   | DIRITTO AGRARIO            |                                                       |                |                                             |               |
|                                             | Docente:                                                                                                    | RUSSO L   | UIGI 👻                     |                                                       |                |                                             |               |

Avvia Ricerca

#### 5.

Appariranno quindi i dettagli dell'appello selezionato come data e luogo dell'appello, docente, ecc.

| : Didattica 🍵                           |                                      | Didattica » Bacheca Appelli » <b>Dettaglio Turno</b> |  |  |  |
|-----------------------------------------|--------------------------------------|------------------------------------------------------|--|--|--|
| Corsi di Laurea<br>Facoltà              | // Bacheca appelli - Dettaglio turno |                                                      |  |  |  |
| Corsi di<br>Perfezionamento/Formazione  |                                      |                                                      |  |  |  |
| Corsi di Alta Formazione                | Attività Didattica [codice]          | Corso di Studi [codice](tipo corso)                  |  |  |  |
| Professionale                           | DIRITTO AGRARIO [000216]             | GIURISPRUDENZA [1007] (LM)                           |  |  |  |
| egge 143/2004)                          |                                      | GIURISPRUDENZA (N.O.) [194] (L)                      |  |  |  |
| Corsi di Specializzazione               |                                      | GIURISPRUDENZA (V.O.) [001] (L)                      |  |  |  |
| Dottorati di ricerca                    |                                      | OPERATORE DEI SERVIZI GIURIDICI [1021] (L)           |  |  |  |
| Master<br>Classi di laurea              |                                      | SCIENZE GIURIDICHE [439] (L)                         |  |  |  |
| Dipartimenti<br>Sedi                    | Dati turno d'appello                 |                                                      |  |  |  |
| Offerte di Tirocinio<br>Bacheca Appelli | Descrizione Appello:                 | Luigi Russo                                          |  |  |  |
| Bacheca Appelli di Laurea               | Partizione:                          | Totalità degli studenti                              |  |  |  |
| Concorsi                                | Inscrizioni (Dal - Al):              | 13/02/2011 - 11/03/2011                              |  |  |  |
| Esami di Stato                          | Data e ora del turno:                | 15/03/2011 - 15:00                                   |  |  |  |
| : Area Riservata *                      |                                      |                                                      |  |  |  |
| . Login                                 | Docenti                              |                                                      |  |  |  |
| . Password dimenticata                  |                                      |                                                      |  |  |  |
| Multilingua                             | Cognome Nome Ruolo                   |                                                      |  |  |  |
| Stat inglese                            | RUSSO LUIGI Presidente               |                                                      |  |  |  |

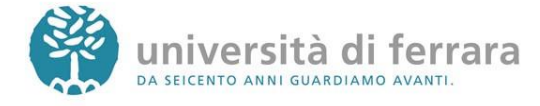

# **GUIDA OPERATIVA APPELLI D'ESAME ON-LINE**

(RICERCA – QUESTIONARIO DI VALUTAZIONE DELLA DIDATTICA – ISCRIZIONE)

## **QUESTIONARIO DI VALUTAZIONE DELLA DIDATTICA**

#### PREMESSA

Il questionario della valutazione delle attività didattiche è uno strumento finalizzato a rilevare l'opinione degli studenti al fine di migliorare la didattica e l'organizzazione del corso di studio. Il questionario è anonimo e il risultato della valutazione complessiva degli studenti sarà consultabile in rete alla fine di ciascun anno accademico alla voce "Opinione e dati" del sito web del proprio corso di studio.

#### RICORDA CHE:

- Prima dell'iscrizione agli appelli d'esame, ad esclusione degli appelli relativi a PROVE PARZIALI, è obbligatorio avere compilato il relativo questionario di valutazione della didattica;
- Per la compilazione del questionario è necessario che siano già trascorsi i due terzi del periodo di lezione del corso oggetto di valutazione;
- Gli insegnamenti composti da più moduli richiedono una soglia minima di valutazione del 50% del totale dei crediti (CFU) che li compongono;
- E' necessario compilare i questionari relativi agli insegnamenti previsti dal proprio piano di studi per l'anno di corso regolare cui in quel momento si è iscritti (esempio: uno studente del II anno deve compilare solo i questionari relativi agli insegnamenti del II anno, ecc.);
- La compilazione del questionario non viene richiesta agli studenti fuori corso.

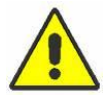

In caso di mancata compilazione non è possibile iscriversi agli appelli d'esame ma appariranno le seguenti schermate:

La schermata a fianco compare se non hai ancora compilato il questionario. In questo caso è sufficiente cliccare sul link indicato dalla freccia per procedere alla compilazione del questionario. Dopo la compilazione del questionario l'iscrizione all'appello risulterà sbloccata.

| : Area Studente             |                                    | HOME » Appelli » Stato Prenotazione Appello  |
|-----------------------------|------------------------------------|----------------------------------------------|
| : Messaggi                  |                                    |                                              |
| : Anagrafica                |                                    |                                              |
| : Iscrizioni                |                                    |                                              |
| : Libretto                  |                                    |                                              |
| : Analisi Carriera          | Prenotazione Appello d'Esam        | e - Stato Prenotazione                       |
| : Piano Carriera            |                                    |                                              |
| : Esoneri                   | Corso di Studio:                   | 1140 SCIENZE GEOLOGICHE - SCIENZE GEOLOGICHE |
| : Passaggio di Corso        | Percorso di Studio:                | comune                                       |
| : Domanda di                | Attività Didattica:                | 000418 - FISICA I                            |
| trasferimento               |                                    |                                              |
| : Canali tematici           |                                    |                                              |
| : Pagamenti                 |                                    |                                              |
| : Benetici / Tasse          |                                    |                                              |
| Certificati                 |                                    |                                              |
| : Atti Amministrativi       | Data Appello:                      | 08/01/2011 prova QuestVal -                  |
| : Sceita percorso           | Unità Didattica:                   |                                              |
| Tost di Oriontamonto        | Tino Verbalizzazione:              | Senza approvazione/rifiuto del voto          |
| Esami di Stato              |                                    |                                              |
| Immatricolazione            |                                    |                                              |
| : Scelta Lingue             | PRENOTAZIONE NON                   |                                              |
| : 150 Ore                   | TRENOTALIONE NOT                   |                                              |
| Borse di Studio             | Non risulta compilato il g         | uestionario di valutazione della didattica.  |
| : Altre attività formative  | Per procedere ora alla co          | ompilazione clicca gui                       |
| • Iscrizione esami online   |                                    |                                              |
| Iscrizioni Esami            |                                    |                                              |
| : Iscrizioni Prove Parziali | Stato di Prenotazione all'Appello. |                                              |
| Prenotazioni Effettuate     |                                    | •                                            |
| : Feiti                     |                                    |                                              |
|                             |                                    |                                              |

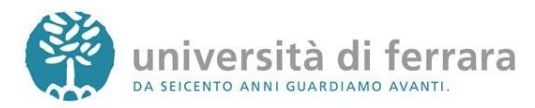

La schermata a fianco compare se l'appello al quale ci si vuole iscrivere è relativo a un esame per il quale non sono ancora trascorsi i due terzi del periodo di lezione e pertanto il questionario di valutazione non risulta ancora compilabile. Una volta superato questo limite temporale sarà possibile procedere alla compilazione del questionario e successivamente prenotarsi all'appello

La schermata a fianco compare se l'appello al quale ci si vuole iscrivere è relativo ad un esame per il quale non è stato valutato almeno il 50% del totale dei CFU che lo compongono. In questi casi occorre compilare i questionari relativi a un numero maggiore di moduli relativi l'insegnamento, fino al raggiungimento del 50% dei crediti totali dell'insegnamento

| : Area Studente                                                                                                    |                                                                                                    | HOME » Appelli » Stato Prenotazione Appello                                                                                                    |
|----------------------------------------------------------------------------------------------------|----------------------------------------------------------------------------------------------------|----------------------------------------------------------------------------------------------------|
| : Messaggi                                                                                                    |                                                                                                    |                                                                                                    |
| : Anagrafica                                                                                                    |                                                                                                    |                                                                                                    |
| : Iscrizioni                                                                                                    |                                                                                                    |                                                                                                    |
| : Libretto                                                                                                    | Deservations Associated Second                                                                                                    | - Chata Deservations                                                                                                    |
| : Analisi Carriera                                                                                                    | Prenotazione Appello d Esam                                                                                                    | e - Stato Prenotazione                                                                                                    |
| : Piano Carriera                                                                                                    | Course di Chudiau                                                                                                    |                                                                                                    |
| : Esoneri                                                                                                    | Corso di Studio:                                                                                                    | 1140 SCIENZE GEOLOGICHE - SCIENZE GEOLOGICHE                                                                                                    |
| : Passaggio di Corso                                                                                                    | Percorso di Studio:                                                                                                    | comune                                                                                                    |
| trasferimente                                                                                                    | Attività Didattica:                                                                                                    | 000674 - MATEMATICA                                                                                                    |
| : Canali tematici                                                                                                    |                                                                                                    |                                                                                                    |
| : Pagamenti                                                                                                    |                                                                                                    |                                                                                                    |
| : Benefici / Tasse                                                                                                    |                                                                                                    |                                                                                                    |
| : Certificati                                                                                                    |                                                                                                    |                                                                                                    |
| : Atti Amministrativi                                                                                                    | Data Appallar                                                                                                    | 20/12/2010 Appelle 1                                                                                                    |
| : Scelta percorso                                                                                                    | Data Appeno:                                                                                                    | 20/12/2010 Appello 1 -                                                                                                    |
| : Test di Ammissione                                                                                                    | Unità Didattica:                                                                                                    |                                                                                                    |
| : Test di Orientamento                                                                                                    | Tipo Verbalizzazione:                                                                                                    | Senza approvazione/rifiuto del voto                                                                                                    |
| : Esami di Stato                                                                                                    |                                                                                                    |                                                                                                    |
| : Immatricolazione                                                                                                    |                                                                                                    |                                                                                                    |
| : Scelta Lingue                                                                                                    | PRENOTAZIONE NO                                                                                                    | N EFFETTUATA                                                                                                    |
| : 150 Ore                                                                                                    | Den izeniuznei zeli zezni k                                                                                                    | ine and attendence also if descents termini i due termi                                                                                                    |
| : Borse di Studio                                                                                                    | del pariodo di laziono. Tr                                                                                                    | oltro à passassaria aver compilate il questionaria                                                                                                    |
| . Alle actività formative                                                                                                    | di valutazione della didat                                                                                                    | tica                                                                                                    |
| : <u>Iscrizione esami online</u>                                                                                                    |                                                                                                    |                                                                                                    |
| : Iscrizioni Esami                                                                                                    |                                                                                                    |                                                                                                    |
| Repotationi Effottuato                                                                                                    | Stato di Prenotazione all'Appello.                                                                                                    |                                                                                                    |
| · Feiti                                                                                                    |                                                                                                    |                                                                                                    |
|                                                                                                    |                                                                                                    |                                                                                                    |
| : Tirocini e stage -                                                                                                    |                                                                                                    |                                                                                                    |
| Gestione tirosini                                                                                                    |                                                                                                    |                                                                                                    |
| · Ocbione troom                                                                                                    |                                                                                                    |                                                                                                    |
|                                                                                                    |                                                                                                    |                                                                                                    |
|                                                                                                    |                                                                                                    |                                                                                                    |
| : Mobilita internazionale =<br>: Bandi di Mobilità<br>: Area Studente                                                                                                    | 8                                                                                                    | NOME & Appelli & State Prepatazione Appello                                                                                                    |
| : Mobilità internazionale =<br>: Bandi di Mobilità<br>: Area Studente<br>: Messaggi                                                                                                    | a                                                                                                    | HOME » Appelli » Stato Prenotazione Appello                                                                                                    |
| : Mobilita internazionale                                                                                                    | 2                                                                                                    | HOME » Appelli » Stato Prenotazione Appello                                                                                                    |
| : Mobilità internazionale -<br>: Bandi di Mobilità<br>: Area Studente<br>: Messaggi<br>: Anagrafica<br>: Iscrizioni                                                                                                    |                                                                                                    | HOME » Appelli » Stato Prenotazione Appello                                                                                                    |
| 1 Mobulta internazionale<br>2 Bendri di Mobilità<br>2 Area Studente<br>Messaggi<br>2 Anagrafica<br>1 Iscrizioni<br>2 Libretto                                                                                                    | ·                                                                                                    | HOME » Appelli » Stato Prenotazione Appello                                                                                                    |
| Hoomta meenazionale<br>Bendi i Mabilità<br>Area Studente<br>Massaggi<br>Anagrafica<br>Iscrizioni<br>Libretto<br>Anagrafica (Carriera                                                                                                    | Prenotazione Appello d'Esam                                                                                                    | HOME » Appelli » Stato Prenotazione Appello<br>e - Stato Prenotazione                                                                                                    |
| I Modula Internazionale<br>E Rondi di Michilità<br>: Area Studente<br>: Massaggi<br>: Anagrafica<br>: Iscrizioni<br>: Libretto<br>: Analisi Carriera<br>Piano Carriera                                                                                                    | Prenotazione Appello d'Esam                                                                                                    | HOME » Appelli » Stato Prenotazione Appello<br>e - Stato Prenotazione                                                                                                    |
| Hondra merna zonako     Exerci da Keshilta     z Area Studente     Anagrafica     Iscrizioni     Libratio     Analisi Carriera     Piano Carriera     Esoneri                                                                                                    | Prenotazione Appello d'Esam<br>Corso di Studio:                                                                                                    | HOME » Appelli » <b>Stato Prenotazione Appello</b><br>e - <b>Stato Prenotazione</b><br>1057 INFERMIERISTICA (abilitante alla professione sanitaria                                                                                                    |
| Abonda mernasonale     Area Studente     Messaggi     Anagrafica     Iscrizioni     Libretto     Analisi Carriera     Piano Carriera     Eoneri     Eoneri     Passaggio di Corso                                                                                                    | Prenotazione Appello d'Esam<br>Corso di Studio:                                                                                                    | HOME » Appelli » Stato Prenotazione Appello<br>e - Stato Prenotazione<br>1057 INFERMIERISTICA (abilitante alla professione sanitaria<br>di Infermiero) - SEDE DI PIEVE DI CENTO -                                                                                                    |
| Polonici internazionale<br>presenti di constanti<br>i Araa Studente<br>Messaggi<br>i Anagrafica<br>i Isotzioni<br>Lubreto<br>Analisi Carriera<br>Piano Carriera<br>Esoneri<br>Passaggio di Corso<br>Domanda di trasferimento                                                                                                    | Prenotazione Appello d'Esam<br>Corso di Studio:                                                                                                    | HOME » Appelli » Stato Prenotazione Appello<br>c – Stato Prenotazione<br>1057 INFERMIERISTICA (abilitante alla professione sanitaria<br>di Infermiero) - SEDE DI PIEVE DI CENTO -<br>INFERMIERISTICA (abilitante alla professione sanitaria di                                                                                                    |
| Area Studente<br>I Area Studente<br>I Scrizioni<br>Liscrizioni<br>Liscrizioni<br>I Jano Carriera<br>Plano Carriera<br>Plano Carriera<br>Passaggio di Corso<br>Pomanda di traferimento<br>Canali tematici                                                                                                    | Prenotazione Appello d'Esam<br>Corso di Studio:                                                                                                    | HOME » Appelli » Stato Prenotazione Appello<br>e - Stato Prenolazione<br>1057 INFERMIERISTICA (abilitante alla professione sanitaria<br>di Infermiero) - SEDE DI PIEVE DI CENTO -<br>INFERMIERISTICA (abilitante alla professione sanitaria di<br>Infermiero) - SEDE DI PIEVE DI CENTO                                                                                                    |
| Polocid internacionale<br>presenti di constanti<br>i Area Studente<br>Messaggi<br>Anagrafica<br>I sarzizoni<br>Libretto<br>Analisi Carriera<br>Piano Carriera<br>Piano Carriera<br>Piano Carriera<br>Domanda di trasferimento<br>Canali tematici<br>Pagamenti                                                                                                    | Prenotazione Appello d'Esam<br>Corso di Studio:<br>Percorso di Studio:                                                                                                    | HOME » Appelli » Stato Prenotazione Appello<br>e – Stato Prenotazione<br>1057 INFERMIERISTICA (abilitante alla professione sanitaria<br>di Infermiere) – SEDE DI PIEVE DI CENTO –<br>INFERMIERISTICA (abilitante alla professione sanitaria di<br>Infermiere) – SEDE DI PIEVE DI CENTO<br>PERCORSO COMUNE                                                                                                    |
| Area Studente<br>Messaggi<br>Anagrafica<br>Isorizioni<br>Libretto<br>Analisi Carriera<br>Piano Carriera<br>Piano Carriera<br>Passaggio di Corso<br>Domanda di traferimento<br>Canali tematici<br>Pagamenti<br>Benefici / Tasse                                                                                                    | Prenotazione Appelio d'Esam<br>Corso di Studio:<br>Percorso di Studio:<br>Attività Didattica:                                                                                                    | HOME » Appelli » Stato Prenotazione Appello      c - Stato Prenotazione      1057 INFERMIERISTICA (abilitante alla professione sanitaria     di Infermiere) - SEDE DI PIEVE DI CENTO -     INFERMIERISTICA (abilitante alla professione sanitaria di     Infermiere) - SEDE DI PIEVE DI CENTO     PERCORSO COMUNE     S3260 - BASI MOLECOLARI E FUNZIONALI DELLA VITA                                                                                             |
| Poloci de internacionale<br>s Area Studente<br>Messagoji<br>Anagrafica<br>I scrizioni<br>Libretto<br>Plano Carriera<br>Plano Carriera<br>Plano Carriera<br>Passaggio di Corso<br>Demanda di trasferimento<br>Canali tematici<br>Begamenti<br>Benefici / Tasse<br>Certificati                                                                                                    | Prenotazione Appello d'Esam<br>Corso di Studio:<br>Percorso di Studio:<br>Attività Didattica:                                                                                                    | HOME » Appelli » Stato Prenotazione Appello<br>e - Stato Prenotazione<br>1057 INFERMIERISTICA (abilitante alla professione sanitaria<br>di Infermiere) - SEDE DI PIEVE DI CENTO -<br>INFERMIERISTICA (abilitante alla professione sanitaria di<br>Infermiere) - SEDE DI PIEVE DI CENTO<br>PERCORSO COMUNE<br>53260 - BASI MOLECOLARI E FUNZIONALI DELLA VITA                                                                                                    |
| Area Studente  Area Studente  Assagi Anagrafica Isorizioni Libretto Analisi Cariera Piano Carriera Fasoneri Passaggio di Corso Domanda di trafferimento Canali tematici Pagamenti Benefici / Tasse Certificati Atti Amministrativi                                                                                                    | Prenotazione Appello d'Esam<br>Corso di Studio:<br>Percorso di Studio:<br>Attività Didattica:                                                                                                    | HOME » Appelli » Stato Prenotazione Appello<br>e – Stato Prenotazione<br>1057 INFERMIERISTICA (abilitante alla professione sanitaria<br>di Infermiere) - SEDE DI PIEVE DI CENTO -<br>INFERMIERISTICA (abilitante alla professione sanitaria di<br>Infermiere) - SEDE DI PIEVE DI CENTO<br>PERCORSO COMUNE<br>53260 - BASI MOLECOLARI E FUNZIONALI DELLA VITA                                                                                                    |
| Area Studente<br>I Area Studente<br>Messagoi<br>Anagrafica<br>I scrizioni<br>I ubretto<br>Piano Carriera<br>Piano Carriera<br>Piano Carriera<br>Piano Carriera<br>Passagoi di Corso<br>Domanda di traferimento<br>Canali tematici<br>Pagamenti<br>Benefici / Tasse<br>Certificati<br>Atti Amministrativi<br>Scelta percorso                                                                                                    | Prenotazione Appello d'Esam<br>Corso di Studio:<br>Percorso di Studio:<br>Attività Didattica:                                                                                                    | HOME » Appelli » Stato Prenotazione Appello<br>e • Stato Prenotazione<br>1057 INFERNIERISTICA (abilitante alla professione sanitaria<br>di Infermiere) - SEDE DI PIEVE DI CENTO -<br>INFERNIERISTICA (abilitante alla professione sanitaria di<br>Infermiere) - SEDE DI PIEVE DI CENTO<br>PERCORSO COMUNE<br>53260 - BASI MOLECOLARI E FUNZIONALI DELLA VITA                                                                                                    |
| Polocid internationale<br>Polocid internationale<br>I Area Studente<br>Messaggi<br>Aragefica<br>I Istrizioni<br>Libretto<br>Piano Carriera<br>Piano Carriera<br>Piano Carriera<br>Piano Carriera<br>Passaggio di Corso<br>Domanda di trasferimento<br>Carali tematici<br>Pagamenti<br>Benefici / Tasse<br>Cartificati<br>Secla percorso<br>Test di Ammisione                                                                                                    | Prenotazione Appello d'Esam<br>Corso di Studio:<br>Percorso di Studio:<br>Attività Didattica:                                                                                                    | HOME » Appelli » Stato Prenotazione Appello<br>e - Stato Prenotazione<br>1057 INFERMIERISTICA (abilitante alla professione sanitaria<br>di Infermiere) - SEDE DI PIEVE DI CENTO -<br>INFERMIERISTICA (abilitante alla professione sanitaria di<br>Infermiere) - SEDE DI PIEVE DI CENTO<br>PERCORSO COMUNE<br>53260 - BASI MOLECOLARI E FUNZIONALI DELLA VITA                                                                                                    |
| Area Studente     Area Studente     Messaggi     Anagrafica     Liscrizioni     Liscrizioni     Liscrizioni     Liscrizioni     Analisi Carriera     Plano Carriera     Plano Carriera     Passaggio di Corso     Domanda di traferimento     Canali tematici     Pagamenti     Banefici / Tasse     Certificati     Atti Amministrativi     Seclta percorso     Test di Amministone     Test di Amministone                                                                                                    | Prenotazione Appello d'Esam<br>Corso di Studio:<br>Percorso di Studio:<br>Attività Didattica:<br>Data Appello:                                                                                                    | HOME » Appelli » Stato Prenotazione Appello<br>e - Stato Prenolazione<br>1057 INFERMIERISTICA (abilitante alla professione sanitaria<br>di Infermiero) - SEDE DI PIEVE DI CENTO -<br>INFERMIERISTICA (abilitante alla professione sanitaria di<br>Infermiero) - SEDE DI PIEVE DI CENTO<br>PERCORSO COMUNE<br>53260 - BASI MOLECOLARI E FUNZIONALI DELLA VITA<br>15/01/2012 appello di prova -                                                                     |
| Policica internazionale di<br>Poscie di Costano<br>I Area Studente<br>Messaggi<br>I scrizioni<br>Libretto<br>Plano Carriera<br>Plano Carriera<br>Plano Carriera<br>Plano Carriera<br>Plano Carriera<br>Domanda di trasferimento<br>Canali tematici<br>Pasgagneti<br>Benefici / Tasse<br>Cartificati<br>Atti Amministrativi<br>Scelta gi coroso<br>Test di Orientamento<br>Esami di Stato                                                                                                    | Prenotazione Appello d'Esam<br>Corso di Studio:<br>Percorso di Studio:<br>Attività Didattica:<br>Data Appello:<br>Unità Didattica:                                                                                             | HOME » Appelli » Stato Prenotazione Appello<br>e - Stato Prenotazione<br>1057 INFERMIERISTICA (abilitante alla professione sanitaria<br>di Infermiere) - SEDE DI PIEVE DI CENTO -<br>INFERMIERISTICA (abilitante alla professione sanitaria di<br>Infermiere) - SEDE DI PIEVE DI CENTO<br>PERCORSO COMUNE<br>53260 - BASI MOLECOLARI E FUNZIONALI DELLA VITA<br>15/01/2012 appello di prova -                                                                     |
| Area Studente Messagi Area Studente Messagi Anagrafica Isorizioni Libretto Analisi Carriera Piano Carriera Piano Carriera Piano Carriera Passagio di Corso Domanda di trafferimento Canail tematici Pagamenti Benefici / Tase Cartificati Stata percorso I Test di Aminisioneto Esami di Stato Immatricolazione                                                                                                    | Prenotazione Appello d'Esam<br>Corso di Studio:<br>Percorso di Studio:<br>Attività Didattica:<br>Data Appello:<br>Unità Didattica:<br>Tipo Verbalizzazione:                                                                    | HOME » Appelli » Stato Prenotazione Appello      c - Stato Prenotazione      1057 INFERMIERISTICA (abilitante alla professione sanitaria     di Infermiere) - SEDE DI PIEVE DI CENTO -     INFERMIERISTICA (abilitante alla professione sanitaria di     Infermiere) - SEDE DI PIEVE DI CENTO     PERCORSO COMUNE     53260 - BASI MOLECOLARI E FUNZIONALI DELLA VITA      15/01/2012 appello di prova -     -     -     Senza approvazione/rifiuto del voto      |
| Anno Studente     Anno Studente     Messaggi     Anagrafica     Iscrizioni     Libretto     Iscrizioni     Libretto     Analisi Carriera     Piano Carriera     Piano Carriera     Piano Carriera     Possaggio di Corso     Domanda di traferimento     Canali tematici     Pagamenti     Benefici / Tasse     Cartificat     Atti Amministrativi     Scelta percorso     Tast di Ammissione     Tast di Atto                                                                                                    | Prenotazione Appello d'Esam<br>Corso di Studio:<br>Percorso di Studio:<br>Attività Didattica:<br>Data Appello:<br>Unità Didattica:<br>Tipo Verbalizzazione:                                                                    | HOME » Appelli » Stato Prenotazione Appello e • Stato Prenotazione 1057 INFERMIERISTICA (abilitante alla professione sanitaria di Infermiero) - SEDE DI PIEVE DI CENTO - INFERMIERISTICA (abilitante alla professione sanitaria di Infermirer) - SEDE DI PIEVE DI CENTO PERCORSO COMUNE 53260 - BASI MOLECOLARI E FUNZIONALI DELLA VITA 15/01/2012 appello di prova Senza approvazione/rifiuto del voto                                                           |
| Area Studente  Area Studente  Area Studente  Assagi Anagrafica  Isorizioni Libretto Analisi Carriera Piano Carriera Piano Carriera Passagio di Corso Domanda di trasferimento Canali tematici Pagamenti Benefici / Tase Certificati Setti Atti Amministrativi Setta percorso Tatt di Amministrativi Setta percorso Tatt di Amministrativi Setta di Orientamento Esami di Stao Immatricolazione Sectia Lingue 150 Ore                                                                                                    | Prenotazione Appello d'Esam<br>Corso di Studio:<br>Percorso di Studio:<br>Attività Didattica:<br>Data Appello:<br>Unità Didattica:<br>Tipo Verbalizzazione:                                                                    | E - Stato Prenotazione Appello e - Stato Prenotazione 1057 INFERMIERISTICA (abilitante alla professione sanitaria di Infermiero) - SEDE DI PIEVE DI CENTO - INFERMIERISTICA (abilitante alla professione sanitaria di Infermiero) - SEDE DI PIEVE DI CENTO PERCORSO COMUNE 53260 - BASI MOLECOLARI E FUNZIONALI DELLA VITA 15/01/2012 appello di prova Senza approvazione/rifiuto del voto                                                                        |
| Area Studente     Messagi     Anagrafica     Isorizioni     Lisorizioni     Lisorizioni     Diretto     Analisi Carriera     Plano Carriera     Plano Carriera     Passagio di Corso     Domanda di traferimento     Canali tematici     Paggamenti     Benefici / Tasse     Certificat     Atti Amministrativi     Secla percorso     Test di Amministrativi     Ismatricolazione     Scelta Lingue     Isora di Studio                                                                                                    | Prenotazione Appello d'Esam<br>Corso di Studio:<br>Percorso di Studio:<br>Attività Didattica:<br>Data Appello:<br>Unità Didattica:<br>Tipo Verbalizzazione:<br>PRENOTAZIONE NOI                                                | E Stato Prenotazione Appello e Stato Prenotazione Appello e Stato Prenotazione 1057 INFERMIERISTICA (abilitante alla professione sanitaria di Infermirer) - SEDE DI PIEVE DI CENTO INFERMIERISTICA (abilitante alla professione sanitaria di Infermirer) - SEDE DI PIEVE DI CENTO PERCORSO COMUNE S3260 - BASI MOLECOLARI E FUNZIONALI DELLA VITA  15/01/2012 appello di prova Senza approvazione/rifiuto del voto EFFETTUATA                                     |
| Area Studente     Messaggi     Anagrafica     Isorizioni     Lisorizioni     Libretto     Analisi Cariera     Piano Cariera     Piano Cariera     Piano Cariera     Passaggio di Corso     Conali tematici     Pagamenti     Benefici / Tasse     Certificati     Atti Aministrativi     Scelta percorso     Teat di Amisione     Teat di Amisione     Teat di Amisione     Teat di Amisione     Stato     Immatricolazione     Scelta Lingue     ISoto     Borse di Studio     Altre attivia formati e                                                                                                    | Prenotazione Appello d'Esam<br>Corso di Studio:<br>Percorso di Studio:<br>Attività Didattica:<br>Data Appello:<br>Unità Didattica:<br>Tipo Verbalizzazione:<br>PRENOTAZIONE NOI                                                | HOME » Appelli » Stato Prenotazione Appello  e - Stato Prenotazione  I 1057 INFERMIERISTICA (abilitante alla professione sanitaria di Infermirer) - SEDE DI PIEVE DI CENTO - INFERMIERISTICA (abilitante alla professione sanitaria di Infermirer) - SEDE DI PIEVE DI CENTO PERCORSO COMUNE S3260 - BASI MOLECOLARI E FUNZIONALI DELLA VITA  15/01/2012 appello di prova Senza approvazione/rifiuto del voto  N EFFETTUATA                                        |
| Area Studente<br>I Area Studente<br>Messagoi<br>Anagrafica<br>Liscrizioni<br>Libretto<br>Analisi Carriera<br>Plano Carriera<br>Plano Carriera<br>Passagoi di Corso<br>Domanda di traferimento<br>Canali tematici<br>Pagamenti<br>Benefici / Tasse<br>Cartificati<br>Stella percorso<br>Test di Amministrativi<br>Scelta percorso<br>Test di Anministrativi<br>Scelta percorso<br>Test di Anministrativi<br>Stella percorso<br>Test di Anministrativi<br>Scelta percorso<br>Essami di Stato<br>Immatricolazione<br>Scelta Lingue<br>150 Ore<br>Borse di Studio<br>Altre attività formati e                                                                                                    | Prenotazione Appello d'Esam<br>Corso di Studio:<br>Percorso di Studio:<br>Attività Didattica:<br>Data Appello:<br>Unità Didattica:<br>Tipo Verbalizzazione:<br>PRENOTAZIONE NOI<br>E' necessario valutare al                   | HOME » Appelli » Stato Prenotazione Appello e - Stato Prenolazione I057 INFERMIERISTICA (abilitante alla professione sanitaria di Infermiere) - SEDE DI PIEVE DI CENTO - INFERMIERISTICA (abilitante alla professione sanitaria di Infermiere) - SEDE DI PIEVE DI CENTO PERCORSO COMUNE 53260 - BASI MOLECOLARI E FUNZIONALI DELLA VITA 15/01/2012 appello di prova Senza approvazione/rifiuto del voto VEFFETTUATA meno il 50% del corso per potersi prenotare   |
| Anno Studente     Anagrafica     Anagrafica     Studente     Stratente     Strate | Prenotazione Appello d'Esam<br>Corso di Studio:<br>Percorso di Studio:<br>Attività Didattica:<br>Data Appello:<br>Unità Didattica:<br>Tipo Verbalizzazione:<br>PRENOTAZIONE NOI<br>E' necessario valutare ali<br>all'appello.  | HOME » Appelli » Stato Prenotazione Appello e - Stato Prenotazione I 1057 INFERMIERISTICA (abilitante alla professione sanitaria di Infermirer) - SEDE DI PIEVE DI CENTO - INFERMIERISTICA (abilitante alla professione sanitaria di Infermirer) - SEDE DI PIEVE DI CENTO PERCORSO COMUNE S3260 - BASI MOLECOLARI E FUNZIONALI DELLA VITA I5/01/2012 appello di prova Senza approvazione/rifiuto del voto VEFFETTUATA meno il 50% del corso per potersi prenotare |
| Area Studente     Messagoi     Anagrafica     Isorizioni     Libretto     Analisi Carriera     Piano Carriera     Piano Carriera     Piano Carriera     Piano Carriera     Passagoi di Corso     Domanda di trafferimento     Canail tematici     Pagamenti     Benefici / Tasse     Certificati     Sedata percorso     Test di Aminisionet     Test di Aminisione     Sedata percorso     Test di Aminisione     Sedata Jugue     Isorizione Situdio     Sociata Lingue     Isoro di Studio     Sociata Lingue     Isoro di Studio     Sociata Lingue     Isoro di Studio     Sociata Lingue     Isoro di Studio     Sociata Lingue     Isoro di Studio     Isoro di Studio     Isoro di Studio     Isoro di Studio     Isoro di Studio     Isoro di Studio     Isoro di Studio                                                                                                    | Prenotazione Appello d'Esant<br>Corso di Studio:<br>Percorso di Studio:<br>Attività Didattica:<br>Data Appello:<br>Unità Didattica:<br>Tipo Verbalizzazione:<br>PRENOTAZIONE NOI<br>E' necessario valutare ali<br>all'appello. | HOME » Appelli » Stato Prenotazione Appello  c Stato Prenotazione  1057 INFERMIERISTICA (abilitante alla professione sanitaria di Infermiere) - SEDE DI PIEVE DI CENTO - INFERMIERISTICA (abilitante alla professione sanitaria di Infermiere) - SEDE DI PIEVE DI CENTO PERCORSO COMUNE 53266 - BASI MOLECOLARI E FUNZIONALI DELLA VITA  15/01/2012 appello di prova Senza approvazione/rifiuto del voto  FEFFETTUATA meno il 50% del corso per potersi prenotare |
| Area Studente     Messagoi     Anagrafica     Isorizioni     Lisorizioni     Lisorizioni     Diretto     Analisi Carriera     Piano Carriera     Piano Carriera     Piano Carriera     Passagoio di Corso     Domanda di trasferimento     Canali tematici     Pagagmenti     Benefici / Tasse     Certificati     Bagamenti     Benefici / Tasse     Certificati     Socita percorso     Test di Ornolisione     Test di Ornolisione     Socita Lingue     Socia Lingue     Socia Studio     Socia Studio     Socia Studio     Socia Studio     Socia Studio     Socia Studio     Socia Studio     Socia Lingue     Isorizioni Esami el     Isorizioni Esami el     Isorizioni Efettuate                                                                                                    | Prenotazione Appello d'Esam<br>Corso di Studio:<br>Percorso di Studio:<br>Attività Didattica:<br>Data Appello:<br>Unità Didattica:<br>Tipo Verbalizzazione:<br>PRENOTAZIONE NOI<br>E' necessario valutare ali<br>all'appello.  | HOME » Appelli » Stato Prenotazione Appello e • Stato Prenotazione II057 INFERNIERISTICA (abilitante alla professione sanitaria di Infermiere) - SEDE DI PIEVE DI CENTO - INFERNIERISTICA (abilitante alla professione sanitaria di Infermirer) - SEDE DI PIEVE DI CENTO PERCORSO COMUNE S3260 - BASI MOLECOLARI E FUNZIONALI DELLA VITA I5/01/2012 appello di prova Senza approvazione/rifiuto del voto N EFFETTUATA meno il 50% del corso per potersi prenotare |

#### Per procedere alla compilazione del questionario segui i seguenti passi:

1.

Collegati a http://studiare.unife.it Nel menù di sinistra **seleziona LOGIN** ed accedi utilizzando le credenziali per i servizi informatici di ateneo Cor Fac Doc Atti Cor erfe: Cor

gge Cor Dot Mas Cla Dip Sec Mar Off

Bac Bac Cor Esa

: Are . Reg . Log . Pas

> Ricl Mult

Le credenziali di accesso richieste sono le stesse che normalmente si usano per l'accesso agli altri servizi telematici di ateneo (posta elettronica, wi-fi). Se hai smarrito la password sarà necessario sostituirla contattando la propria segreteria.

| attica 🏾 🏝                 | Didattica » Area Struttura Didattica                                                                                                    |
|----------------------------|----------------------------------------------------------------------------------------------------|
| si di Laurea               | // Area Struttura Didattica                                                                                                    |
| oltà                       |                                                                                                    |
| enti<br>vità Didatticha    |                                                                                                    |
| i di                       | Quest'area dedicata agli studenti permette di consultare tutte le informazioni sui corsi di studio                                                            |
| ionamento/Formazione       | dell'Università di Ferrara.                                                                                                    |
| si di Alta Formazione      | L'area "Didattica" raccoglie tutte le informazioni relative ai corsi di laurea e post laurea offerti dall'Ateneo                                              |
| sionale                    | di Ferrara, nonché informazioni sulle Facoltà, sui Dipartimenti e sul calendario degli appelli.                                                               |
| si Speciali Abilitanti (ex | La sezione "Area riservata" dà accesso a tutte le funzioni di segreteria tra cui stampa dei certificati,                                                      |
| 143/2004)                  | consultazione del libretto, ecc. A questa parte del sito possono accedere gli studenti dell'Ateneo con user                                                   |
| si di Specializzazione     | name e password masciati all'atto dell'iscrizione.<br>Se pon si è apocca studenti e ci si vuole preimmatricolare o immatricolare, è possibile farlo dono aver |
| torati di ricerca          | compilato il modulo di registrazione.                                                                                                    |
| ter<br>si di laurea        | Per informazioni e segnalazioni è possibile contattare il servizio di supporto semplicemente compilando il                                                    |
| artimenti                  | modulo on line.                                                                                                    |
| i                          |                                                                                                    |
| ifesto                     |                                                                                                    |
| erte di Tirocinio          |                                                                                                    |
| heca Appelli               |                                                                                                    |
| neca Appelli di Laurea     |                                                                                                    |
| ni di Stato                |                                                                                                    |
|                            |                                                                                                    |
| istraziono                 |                                                                                                    |
|                            |                                                                                                    |
| sword                      |                                                                                                    |
| ilità internazio, 🤚 🗎      |                                                                                                    |
| lication Form for          |                                                                                                    |
| ing students               |                                                                                                    |
| reditamento 🔒              |                                                                                                    |
| le                         |                                                                                                    |
| iesta Accredito            |                                                                                                    |
| lingua 🏻 🏝                 |                                                                                                    |
| inglese                    |                                                                                                    |

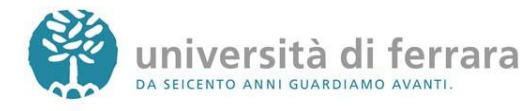

### 2.

### Sempre nel menù di sinistra seleziona **LIBRETTO**

| ea Studente 🛛 🖻         |                        |                                                                     |              |                 |          | HOM  |  |  |  |  |
|-------------------------|------------------------|---------------------------------------------------------------------|--------------|-----------------|----------|------|--|--|--|--|
| essaggi                 | _                      |                                                                     |              |                 |          |      |  |  |  |  |
| agrafica                | -                      |                                                                     |              |                 |          |      |  |  |  |  |
| crizioni                |                        |                                                                     |              |                 |          |      |  |  |  |  |
| oretto                  | Di coquito vongono ir  | dicata la informazioni conorali culla cituazione uni                | i vornitaria | o cullo icori   | Tioni    |      |  |  |  |  |
| alisi Carriera          | effettuate pel corso d | laicate le informazioni generali sulla situazione uni<br>legli appi | versitaria   | re sulle isch   | 210111   |      |  |  |  |  |
| ano Carriera            |                        |                                                                     |              |                 |          |      |  |  |  |  |
| oneri                   | Informazioni sullo     | nformazioni sullo studente                                          |              |                 |          |      |  |  |  |  |
| ssaggio di Corso        |                        |                                                                     |              |                 |          |      |  |  |  |  |
| manda di trasferimento  | Tipo di corso:         | Corso di Laurea                                                     |              |                 |          |      |  |  |  |  |
| inali tematici          | Profilo studente:      | Studente Standard                                                   |              |                 |          |      |  |  |  |  |
| gamenti                 | Anno di Corso:         | 1                                                                   |              |                 |          |      |  |  |  |  |
| nefici / Tasse          | Data                   | 13/10/2011                                                          |              |                 |          |      |  |  |  |  |
| ertificati              | immatricolazione:      | 13/10/2011                                                          |              |                 |          |      |  |  |  |  |
| ti Amministrativi       | Conco di studio        | [1057] INFERMIERICTICA (abilitante alla profe                       |              | nitaria di Tef  | io renio | (    |  |  |  |  |
| elta percorso           | Corso di studio:       | SEDE DI PIEVE DI CENTO                                              | ssione sa    | initaria di Ini | enniei   | e) - |  |  |  |  |
| st di Ammissione        | 0.1                    | [4052 44] INFERMENTICA (-hilberta alla a                            |              |                 |          |      |  |  |  |  |
| st di Orientamento      | Ordinamento:           | [1057-11] - INFERMIERISTICA (abilitante alla pi                     | roressione   | e sanitaria di  |          |      |  |  |  |  |
| ami di Stato            |                        | Interniere) - Sebe DI PIEVE DI CENTO                                |              |                 |          |      |  |  |  |  |
| matricolazione          | Percorso di studio     | : [PDS 2011] - PERCORSO COMUNE                                      |              |                 |          |      |  |  |  |  |
| elta Lingue             |                        |                                                                     |              |                 |          |      |  |  |  |  |
| 0 Ore                   | cu                     | -:                                                                  |              |                 |          |      |  |  |  |  |
| rse di Studio           | Situazione iscrizio    |                                                                     |              |                 |          |      |  |  |  |  |
| tre attività formative  | Anna                   | Carea di Studia                                                     | A            | Data            | Tine     | Anni |  |  |  |  |
| crizione esami online 👘 | Anno                   | Corso di Studio                                                     | Anno         | Data            | про      | EC   |  |  |  |  |
| crizioni Esami          | accadentico            |                                                                     | COISO        |                 |          |      |  |  |  |  |
| crizioni Prove Parziali | 2011/2012 105          | 7 INFERMIERISTICA (abilitante alla professione                      | 1            | 13/10/2011      | In       | 0    |  |  |  |  |
|                         | san                    | itaria di Infermiere) - SEDE DI PIEVE DI CENTO                      |              |                 |          |      |  |  |  |  |
|                         |                        |                                                                     |              |                 |          |      |  |  |  |  |

### 3.

Apparirà quindi l'elenco degli insegnamenti presenti nel proprio libretto virtuale. L'ultima colonna (denominata **Q.Val.**) contiene lo stato della compilazione del questionario della valutazione della didattica per ciascun esame: = già compilato 🗎 = compilato parzialmente =non compilato

> Per procedere alla compilazione clicca sull'icona rossa indicata dalla freccia

Anagrafica Iscrizioni Libretto Analisi Carriera Piano Carriera Esoneri Passaggio di Cors Domanda di trasfer Canali tematici Pagamenti Benefici / Tasse Certificati Atti Amministrativi Scelta percorso Test di Ammissione Test di Orientamento Esami di Stato Immatricolazione Scelta Lingue 150 Ore Borse di Studio Altre attività formative : <u>Iscrizione esami online</u> Iscrizioni Esami Iscrizioni Prove Parziali Prenotazioni Effettuate Esiti : Tirocini e stage Gestione tirocini : <u>Iniziative</u> Iniziative : Mobilità inter Bandi di Mobilità : Didattica

Ar Is Li Ar Pi Es Polo Polo Polo Polo At Soft Es In Soft Bol Al

: <u>I</u>: : I:

: Area Stude Messaggi

| Anno<br>di<br>Corso | Attività Didattiche                                              | Stato | AA Freq.  | Peso<br>in<br>crediti | Data<br>Esame | Voto /<br>Giudizio | Prove | Ric. | Q.Val. |
|---------------------|------------------------------------------------------------------|-------|-----------|-----------------------|---------------|--------------------|-------|------|--------|
| 1                   | 53365 - ATTIVITA' FORMATIVE<br>PROFESSIONALIZZANTI PRIMO<br>ANNO | B     | 2011/2012 | 17                    |               |                    | 2     |      |        |
| 1                   | 52602 - BASI FUNZIONALI<br>DELLA VITA                            | B     | 2011/2012 | 6                     |               |                    | ۵)    |      |        |
| 1                   | <u>53260 - BASI MOLECOLARI E</u><br>FUNZIONALI DELLA VITA        | B     | 2011/2012 | 7                     |               |                    | ۵)    |      |        |
| 1                   | 52559 - BASI MORFOLOGICHE<br>DELLA VITA                          | Ð     | 2011/2012 | 5                     |               |                    | ۵)    |      |        |
| 1                   | 53256 - DISCIPLINA<br>INFERMIERISTICA                            | B     | 2011/2012 | 9                     | -             |                    | 2)    |      |        |
| 1                   | 53250 - IL LABORATORIO DI<br>ASCOLTO ATTIVO                      | B     | 2011/2012 | 2                     |               |                    | ۵)    |      | Ð      |
| 1                   | 53347 - INFERMIERISTICA<br>CLINICA GENERALE                      | B     | 2011/2012 | 8                     |               |                    | ۵)    |      |        |
| 1                   | 52619 - PROMOZIONE E<br>MANTENIMENTO ALLA SALUTE                 | B     | 2011/2012 | 6                     |               |                    | ۹.    |      |        |

Questa pagina visualizza le informazioni relative alle attività didattiche del libretto dello studente. Per le

generale pognie voltanizati e montazione di adveni anti di advento di advento della sezione della sezione "Appelli" che permette di accedere alla lista degli appelli definiti dalla segreteria didattica.

HOME » Libretto

#### Legenda:

### R/F = Riconosciuta frequenza R/A = Riconosciuta intera attività C/F = Convalidata frequenza C/A = Convalidata intera attività

= Attività Didattica sovrannumeraria = Attività Didattica collegata al piano

Image: Attività in attesa di approvazione delibera

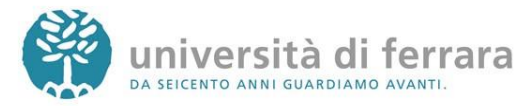

### 4. Comparirà una schermata con il dettaglio dell'insegnamento selezionato. E' sufficiente cliccare nuovamente sull'icona rossa

| Messaggi              |
|-----------------------|
| Anagrafica            |
| Iscrizioni            |
| Libretto              |
| Analisi Carriera      |
| Piano Carriera        |
| Esoneri               |
| Passaggio di Corso    |
| Domanda di trasferime |
| Canali tematici       |
| Pagamenti             |
| Benefici / Tasse      |
| Certificati           |
| Atti Amministrativi   |
| Scelta percorso       |
| Test di Ammissione    |
| Test di Orientamento  |
| Esami di Stato        |
| Immatricolazione      |
| Scelta Lingue         |
| 2                     |

: Area Studente

| - | HOME » Libretto                                                                               |
|---|-----------------------------------------------------------------------------------------------|
|   | // ATTENZIONE: In caso di insegnamento suddiviso in più partizioni (es. AK-LZ, Laboratorio A, |
|   | B, C) COMPILA il questionario SOLO per i il docente con cui hai seguito il corso e quindi UN  |
|   | questionario per ogni partizionamento. L'icona di colore giallo oppure di colore verde nella  |
|   |                                                                                               |

colonna "Questionario" indica che è stata sbloccata l'iscrizione all'esame

| Questionari di valutazione per 53250 - IL LABORATORIO DI ASCOLTO ATTI | vo |
|-----------------------------------------------------------------------|----|

| Unità Didattica                            | Docente        | Tipo Attività | Partizione                 | Questionario |
|--------------------------------------------|----------------|---------------|----------------------------|--------------|
| 53250: IL LABORATORIO<br>DI ASCOLTO ATTIVO | SUSI ZAZZARONI | Lezione       | Totalità degli<br>studenti |              |
|                                            |                |               |                            |              |

Se l'insegnamento che stai valutando è composto da più moduli ti apparirà un elenco simile a quello a fianco con i dettagli di ciascun modulo. E' possibile procedere alla compilazione di ogni singolo modulo, tuttavia è richiesta una soglia minima di compilazione del 50% riferita al totale dei CFU che compongono l'insegnamento per riuscire a iscriversi all'appello

| messaggi                           |
|------------------------------------|
| Anagrafica                         |
| Iscrizioni                         |
| Libretto                           |
| Analisi Carriera                   |
| Piano Carriera                     |
| Esoneri                            |
| Passaggio di Corso                 |
| Domanda di trasferime              |
| Canali tematici                    |
| Pagamenti                          |
| Benefici / Tasse                   |
| Certificati                        |
| Atti Amministrativi                |
| Scelta percorso                    |
| Test di Ammissione                 |
| Test di Orientamento               |
| Esami di Stato                     |
| Immatricolazione                   |
| Scelta Lingue                      |
| 150 Ore                            |
| Borse di Studio                    |
| Altre attività formative           |
| Iscrizione esami online            |
| Iscrizioni Esami                   |
| Iscrizioni Prove Parziali          |
| Prenotazioni Effettuate            |
| E-iti                              |
| esiu                               |
| Tirocini e stage                   |
| <b>Tirocini e stage</b><br>Domande |

HOME » Librette // ATTENZIONE: In caso di insegnamento suddiviso in più partizioni (es. AK-LZ, Laboratorio A,

B, C) COMPILA il questionario SOLO per i il docente con cui hai seguito il corso e quindi UN

questionario per ogni partizionamento. L'icona di colore giallo oppure di colore verde nella

colonna "Ouestionario" indica che è stata sbloccata l'iscrizione all'esame.

#### Questionari di valutazione per 53260 - BASI MOLECOLARI E FUNZIONALI DELLA VITA

| Unità Didattica                                  | Docente           | Tipo Attività | Partizion                  | Questionario |
|--------------------------------------------------|-------------------|---------------|----------------------------|--------------|
| 53261: SEMINARIO DI<br>INFORMATICA (1CFU)        | CLAUDIO BONIFAZZI | Lezione       | Totalità degli 🛛 📕         |              |
| 26805: INFORMATICA<br>(1CFU)                     | CLAUDIO BONIFAZZI | Lezione       | Totalità degli<br>studenti | Ē            |
| 015440/3: BIOLOGIA<br>APPLICATA (1CFU)           | MAURO TOGNON      | Lezione       | Totalità degli<br>studenti | Ē            |
| 015421/1: GENETICA<br>MEDICA (1CFU)              | RITA SELVATICI    | Lezione       | Totalità degli<br>studenti | B            |
| 009824: CHIMICA<br>MEDICA E BIOCHIMICA<br>(2CFU) | TIZIANA BELLINI   | Lezione       | Totalità degli<br>studenti | Ē            |

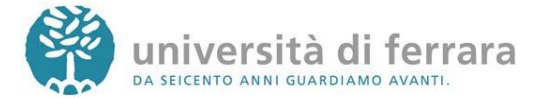

#### 5.

Apparirà quindi una serie di schermate contenenti le domande del questionario. E' possibile muoversi all'interno del questionario utilizzando gli appositi tasti funzione

|    | Anagrafica                                                                                                    |
|----|----------------------------------------------------------------------------------------------------|
| 1  | Iscrizioni                                                                                                    |
| :  | Libretto                                                                                                    |
| :  | Analisi Carriera                                                                                                    |
| :  | Piano Carriera                                                                                                    |
| :  | Esoneri                                                                                                    |
| :  | Passaggio di Corso                                                                                                    |
| :  | Domanda di                                                                                                    |
| tr | asferimento                                                                                                    |
| :  | Canali tematici                                                                                                    |
| :  | Pagamenti                                                                                                    |
| :  | Benefici / Tasse                                                                                                    |
| :  | Certificati                                                                                                    |
| :  | Atti Amministrativi                                                                                                    |
| :  | Scelta percorso                                                                                                    |
| :  | Test di Ammissione                                                                                                    |
| :  | Test di Orientamento                                                                                                    |
| :  | Esami di Stato                                                                                                    |
| :  | Immatricolazione                                                                                                    |
|    | Scolta Lingua                                                                                                    |
| 1  | oceica cingue                                                                                                    |
| :  | 150 Ore                                                                                                    |
| -  | 150 Ore<br>Borse di Studio                                                                                                    |
|    | 150 Ore<br>Borse di Studio<br>Altre attività formative                                                                                                    |
|    | 150 Ore<br>Borse di Studio<br>Altre attività formative<br>Iscrizione esami online                                                                                                    |
|    | 150 Ore<br>Borse di Studio<br>Altre attività formative<br>Iscrizione esami online                                                                                                    |
|    | Isto Ore<br>Borse di Studio<br>Altre attività formative<br>Iscrizioni esami<br>Iscrizioni Prove Parziali                                                                                                    |
|    | Isto Ore<br>Borse di Studio<br>Altre attività formative<br>Iscrizioni esami online<br>Iscrizioni Esami<br>Iscrizioni Prove Parziali<br>Prenotazioni Effettuate                                                                                                    |
|    | Iso Ore<br>Borse di Studio<br>Altre attività formative<br>Iscrizione esami online<br>Iscrizioni Esami<br>Iscrizioni Esami<br>Iscrizioni Erove Parziali<br>Prenotazioni Effettuate<br>Esiti                                                                              |
|    | Stenta Enigole<br>150 Ore<br>Borse di Studio<br>Altre attività formative<br>Iscrizioni Esami<br>Iscrizioni Prove Parziali<br>Prenotazioni Effettuate<br>Esiti<br>Troccini estage                                                                                        |
|    | Iso Ore<br>Borse di Studio<br>Altre attività formative<br>Iscrizioni Esami<br>Iscrizioni Prove Parziali<br>Prenotazioni Effettuate<br>Esiti<br>Tirocini e stage<br>Domande                                                                                              |
|    | Stenta Lingue<br>150 Ore<br>Borse di Studio<br>Altre attività formative<br>Iscrizioni esami<br>Iscrizioni Prove Parziali<br>Prenotazioni Effettuate<br>Esiti<br>Tirocini e stage<br>Domande<br>Gestione tirocini                                                        |
|    | Scena Englee<br>150 Ore<br>Borse di Studio<br>Altre attività formative<br>Iscrizioni Esami<br>Iscrizioni Prove Parziali<br>Prenotazioni Effettuate<br>Esiti<br>Trocchi e stage<br>Domande<br>Gestione tirocini<br>Mobilità internazionale                               |
|    | Scenta Enigode<br>150 Ore<br>Borse di Studio<br>Altre attività formative<br>Iscrizioni Esami<br>Iscrizioni Prove Parziali<br>Prenotazioni Effettuate<br>Esiti<br>Tirocini e stage<br>Domande<br>Gestione tirocini<br>Mobilità internazionale<br>Bandi di Mobilità       |
|    | Stetta Enigue<br>150 Ore<br>Borse di Studio<br>Altre attività formative<br>Iscrizione esami online<br>Iscrizioni Prove Parziali<br>Prenotazioni Effettuate<br>Esiti<br>Tirocini e stage<br>Domande<br>Gestione tirocini<br>Mobilità internazionale<br>Bandi di Mobilità |

: Area Studen : Messaggi

| e 🖹                        | HOME » Questionario                                                                                                    |
|----------------------------|----------------------------------------------------------------------------------------------------|
|                            | // Questionario                                                                                                    |
|                            |                                                                                                    |
| ra<br>a                    | Gentile studente, ti chiediamo di rispondere alle seguenti domande ai fini di migliorare la qualità della<br>didattica. Grazie per il tuo prezioso aiuto!       |
| Corso                      |                                                                                                    |
|                            | E' obbligatorio rispondere alle domande contrassegnate con (*).                                                                                                 |
| ici                        | Il questionario non è ricompilabile: è necessario concluderlo e confermarlo nella pagina di riepilogo.                                                          |
| se                         | IL QUESTIONARIO E' ANONIMO, RISPONDI LIBERAMENTE, GRAZIE!                                                                                                    |
| rativi<br>so               | Frequenza delle lezioni                                                                                                    |
| issione<br>tamento         |                                                                                                    |
| :0                         | (*) Come ti dichiari rispetto alla frequenza alle lezioni?                                                                                                    |
| ione                       | Se sei iscritto ad un corso di studio con frequenza obbligatoria, rispondi "Frequentante".                                                                      |
|                            | Frequentante                                                                                                    |
| lio                        | Non frequentante                                                                                                    |
| a <u>mi online</u> 🖹<br>mi | Indietro Annulla Avanti                                                                                                    |
| Effettuate                 |                                                                                                    |
| je 🖹                       | 2 LEGENDA                                                                                                    |
| cini                       | Indietro<br>Permette di tornare indietro di una pagina. Nel caso in cui sia la <b>prima</b> ritorna al riepilogo o<br>alla pagina di partenza del questionario. |
| nazionale 🖻                | Annulla Annulla tutte le modifiche fatte nella pagina, riportandola allo stato iniziale.                                                                        |

Avanti pagina di partenza

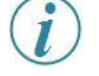

Agli studenti iscritti ai corsi di studio che prevodono la frequenza obbligatoria, come ad esempio quelli dell'area sanitaria o i corsi a distanza, non verrà richiesta la dichiarazione rispetto alla frequenza in quanto il dato viene automaticamente dedotto dal sistema.

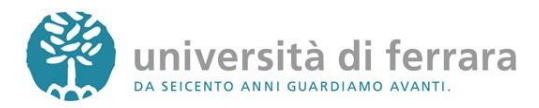

#### 6.

Al termine delle domande apparirà un riepilogo con tutte le risposte inserite. Se desideri correggere qualche risposta puoi cliccare sull'icona indicata dalla freccia in corrispondenza della sezione che contiene l'errore. In questo modo il questionario dovrà essere ricompilato a partire dalla sezione scelta. Se invece i dati risultano corretti **clicca su CONFERMA** 

#### 7.

Una volta confermato il questionario apparirà la schermata a fianco da dove è possibile stamparsi il riepilogo (in formato PDF) oppure semplicemente cliccare su ESCI

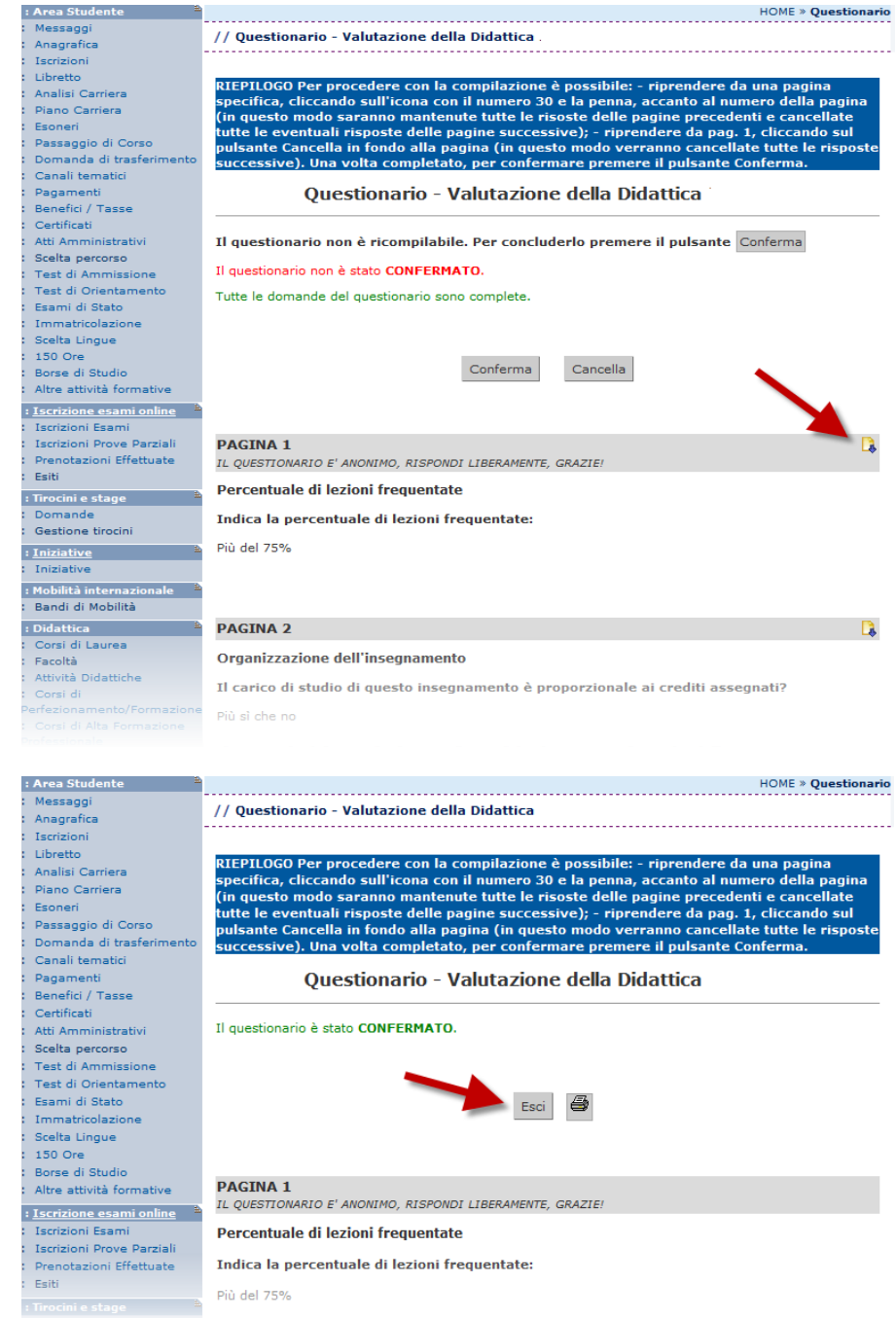

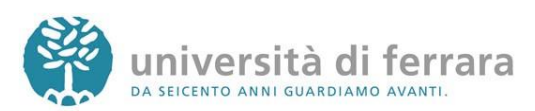

# **ISCRIZIONE AGLI APPELLI DI ESAME**

#### 1.

Collegati a http://studiare.unife.it Nel menù di sinistra seleziona LOGIN ed accedi utilizzando le credenziali per i servizi informatici di ateneo

Le credenziali di accesso richieste sono le stesse che normalmente si usano per l'accesso agli altri servizi telematici di ateneo (posta elettronica, wi-fi). Se hai smarrito la password sarà necessario sostituirla contattando la propria segreteria.

| :  | Didattica                     | £. |
|----|-------------------------------|----|
|    | Corsi di Laurea               |    |
|    | Facoltà                       |    |
|    | Docenti                       |    |
|    | Attività Didattiche           |    |
|    | Corsi di                      |    |
| 0e | erfezionamento/Formazion      | e  |
|    | Corsi di Alta Formazione      |    |
| Pr | ofessionale                   |    |
|    | Corsi Speciali Abilitanti (e> | ¢  |
| e  | gge 143/2004)                 |    |
|    | Corsi di Specializzazione     |    |
|    | Dottorati di ricerca          |    |
|    | Master                        |    |
|    | Classi di laurea              |    |
|    | Dipartimenti                  |    |
|    | Sedi                          |    |
|    | Manifesto                     |    |
|    | Offerte di Tirocinio          |    |
|    | Bacheca Appelli               |    |
|    | Bacheca Appelli di Laurea     |    |
|    | Concorsi                      |    |
|    | Esami di Stato                |    |
| :  | Area Riservata 🔒              |    |
|    | Registrazione                 |    |
|    | Login                         |    |
|    | Password                      |    |
| :  | Mobilità internazio, 🧏 🛎      |    |
|    | Application Form for          |    |
| n  | coming students               |    |
| 1  | Accreditamento                |    |
| 5  | ziende                        |    |
|    | Kichiesta Accredito           |    |
| P  | 1ultilingua 🖹                 |    |
|    | inglese                       |    |

Didattica » Area Struttura Didattic // Area Struttura Didattica

Quest'area dedicata agli studenti permette di consultare tutte le informazioni sui corsi di studio

dell'Università di Ferrara. L'area "Didattica" raccoglie tutte le informazioni relative ai corsi di laurea e post laurea offerti dall'Ateneo

di Ferrara, nonché informazioni sulle Facoltà, sui Dipartimenti e sul calendario degli appelli. La sezione "Area riservata" dà accesso a tutte le funzioni di segreteria tra cui stampa dei certificati, consultazione del libretto, ecc. A questa parte del sito possono accedere gli studenti dell'Ateneo con user name e password rilasciati all'atto dell'iscrizione.

Se non si è ancora studenti e ci si vuole preimmatricolare o immatricolare, è possibile farlo dopo aver compilato il modulo di registrazione. Per informazioni e segnalazioni è possibile contattare il servizio di supporto semplicemente compilando il

modulo on line.

#### 2.

#### Sempre dal menù di sinistra seleziona la voce **ISCRIZIONI ESAMI** oppure **ISCRIZIONE PROVE** PARZIALI

Gli **ESAMI** si riferiscono ad appelli il cui voto andrà nel tuo libretto.

Le **PROVE PARZIALI** si riferiscono a prove in itinere o di singoli moduli o prove scritte da sostenere prima dell'orale. N.B. i voti delle PROVE PARZIALI non verranno inseriti nel libretto né dovranno essere accettati o rifiutati.

| Area Studente                                                                                                    |
|----------------------------------------------------------------------------------------------------|
| Messaggi                                                                                                    |
| Anagrafica                                                                                                    |
| Iscrizioni                                                                                                    |
| Libretto                                                                                                    |
| Analisi Carriera                                                                                                    |
| Piano Carriera                                                                                                    |
| Esoneri                                                                                                    |
| Passaggio di Corso                                                                                                    |
| Domanda di                                                                                                    |
| asferimento                                                                                                    |
| Canali tematici                                                                                                    |
| Pagamenti                                                                                                    |
| Benefici / Tasse                                                                                                    |
| Certificati                                                                                                    |
| Atti Amministrativi                                                                                                    |
| Scelta percorso                                                                                                    |
| Test di Ammissione                                                                                                    |
| Test di Orientamento                                                                                                    |
| Esami di Stato                                                                                                    |
| Immatricolazione                                                                                                    |
| Scelta Lingue                                                                                                    |
|                                                                                                    |
| 150 Ore                                                                                                    |
| 150 Ore<br>Borse di Studio                                                                                                    |
| 150 Ore<br>Borse di Studio<br>Altre attività formative                                                                                                    |
| 150 Ore<br>Borse di Studio<br>Altre attività formative<br>Iscrizione esami oni                                                                                                    |
| 150 Ore<br>Borse di Studio<br>Altre attività formative<br>Iscrizione esami oni                                                                                                    |
| 150 Ore<br>Borse di Studio<br>Altre attività formative<br>Iscrizione esami oni<br>Iscrizioni Esami                                                                                                    |
| 150 Ore<br>Borse di Studio<br>Altre attività formative<br>Iscrizione esami on<br>Iscrizioni Esami<br>Iscrizioni Prove Parziali<br>Procebariai Effettuebo                                                                                                    |
| 150 Ore<br>Borse di Studio<br>Altre attività formative<br>Iscrizione esami on<br>Iscrizioni Esami<br>Iscrizioni Prove Parziali<br>Prenotazioni Effettuate<br>Esiti                                                                                                    |
| 150 Ore<br>Borse di Studio<br>Altre attività formative<br>Iscrizioni Esami<br>Iscrizioni Esami<br>Iscrizioni Prove Parziali<br>Prenotazioni Effettuate<br>Esiti                                                                                                    |
| 150 Ore<br>Borse di Studio<br>Altre attività formative<br>Iscrizioni Esami<br>Iscrizioni Prove Parziali<br>Prenotazioni Effettuate<br>Esiti<br>Tirocini e stage                                                                                                    |
| 150 Ore<br>Borse di Studio<br>Altre attività formative<br>Iscrizione esami on<br>Iscrizioni Esami<br>Iscrizioni Prove Parziali<br>Prenotazioni Effettuate<br>Esiti<br>Tirocini e stage<br>Domande                                                                                                    |
| 150 Ore<br>Borse di Studio<br>Altre attività formative<br>Iscrizioni Esami<br>Iscrizioni Prove Parziali<br>Prenotazioni Effettuate<br>Esiti<br><b>Tirocini e stage</b><br>Domande<br>Gestione tirocini                                                                                                    |
| 150 Ore<br>Borse di Studio<br>Altre attività formative<br>Iscrizioni Esami<br>Iscrizioni Esami<br>Iscrizioni Prove Parziali<br>Prenotazioni Effettuate<br>Esiti<br>Tirocini e stage<br>Domande<br>Gestione tirocini<br>Mobilità internazionale                                                                                                    |
| 150 Ore<br>Borse di Studio<br>Altre attività formative<br>Iscrizioni Esami<br>Iscrizioni Esami<br>Iscrizioni Effettuate<br>Esiti<br>Tirocini e stage<br>Domande<br>Gestione tirocini<br>Mobilità internazionale<br>Bandi di Mobilità                                                                                                    |
| 150 Ore<br>Borse di Studio<br>Altre attività formative<br>Iscrizioni cesami oni<br>Iscrizioni Prove Parziali<br>Prenotazioni Effettuate<br>Esiti<br>Tirocini e stage<br>Domande<br>Gestione tirocini<br>Mobilità internazionale<br>Bandi di Mobilità<br>Imiziative                                                                                                |
| 150 Ore<br>Borse di Studio<br>Altre attività formative<br>Iscrizioni Erami<br>Iscrizioni Erami<br>Iscrizioni Freve Parziali<br>Prenotazioni Effettuate<br>Esiti<br>Tirocini e stage<br>Domande<br>Gestione tirocini<br>Mobilità internazionale<br>Bandi di Mobilità<br>Iniziative                                                                                 |
| 150 Ore<br>Borse di Studio<br>Altre attività formative<br>Iscrizioni Esami<br>Iscrizioni Esami<br>Iscrizioni Effettuate<br>Esiti<br>Trocnie stage<br>Domande<br>Gestione tirocini<br>Mobilità internazionale<br>Bandi di Mobilità<br>Iniziative<br>Didattica                                                                                                    |
| 150 Ore<br>Borse di Studio<br>Altre attività formative<br>Iscrizione esami oni<br>Iscrizioni Esami<br>Iscrizioni Prove Parciali<br>Prenotazioni Effettuate<br>Esiti<br>Tirocini e stage<br>Domande<br>Gestione tirocini<br>Mobilità internazionale<br>Bandi di Mobilità<br>Iniziative<br>Iniziative<br>Didattica<br>Corei di Laurea                               |
| 150 Ore<br>Borse di Studio<br>Altre attività formative<br>Iscrizioni Erami<br>Iscrizioni Erami<br>Iscrizioni Erfettuate<br>Esiti<br>Tirocini e stage<br>Domande<br>Gestione tirocini<br>Mobilità internazionale<br>Bandi di Mobilità<br>Iniziative<br>Iniziative<br>Didattica<br>Corsi di Laurea<br>Facoltà                                                       |
| 150 Ore<br>Borse di Studio<br>Altre attività formative<br>Iscrizioni Esami<br>Iscrizioni Effettuate<br>Esiti<br>Trochi e stage<br>Domande<br>Gestione tirocini<br>Mobilità internazionale<br>Bandi di Mobilità<br>Iniziative<br>Didattica<br>Corsi di Laurea<br>Facoltà<br>Docenti                                                                                |
| 150 Ore<br>Borse di Studio<br>Altre attività formative<br>Iscrizione esami oni<br>Iscrizioni Erami<br>Iscrizioni Prove Parciali<br>Prenotazioni Effettuate<br>Esiti<br>Inocini e stage<br>Domande<br>Gestione tirocini<br>Mobilità internazionale<br>Bandi di Mobilità<br>Iniziative<br>Didattica<br>Consi di Laurea<br>Facoltà<br>Docenti<br>Attività Didattiche |

Di seguito vengono indicate le informazioni generali sulla situazione universitaria e sulle iscrizion effettuate nel corso degli anni. Informazioni sullo studente

номе

03/09/2010 In corso

0

Tipo di corso: Corso di Laurea Profilo studente: Studente Standard Anno di Corso: 1 03/09/2010 Data immatricolazione:

Corso di studio: [1140] - SCIENZE GEOLOGICHE [1140-2009] - SCIENZE GEOLOGICHE Ordinamento: Percorso di studio: [PDS0-2009] - comune

Situazione iscri Corso di Studio Data emico Anno corso Tipo Anni FC

1

1140 SCIENZE GEOLOGICHE

università di ferrara DA SEICENTO ANNI GUARDIAMO AVANTI

#### 3.

Si aprirà quindi una pagina con l'elenco degli appelli d'esame ai quali è possibile iscriversi. Una volta individuato l'appello desiderato clicca sull'icona indicata dall'immagine

**2**= ESAME = PROVA PARZIALE

#### 4.

La pagina successiva contiene i dettagli dell'appello selezionato Per continuare clicca sul tasto PRENOTATI ALL'APPELLO in fondo alla pagina

Pagamenti Benefici / Tasse Certificati Atti Amministrativi Scelta percorso Test di Ammission Test di Orientamento Esami di Stato Immatricolazione Scelta Lingue 150 Ore Borse di Studio Altre attività formative asferin Canali tematici Pagamenti Benefici / Tasse Certificati Atti Amministrativi Scelta percorso Test di Ammissione Test di Orientamento Esami di Stato Immatricolazione Scelta Lingue

Canali tematici

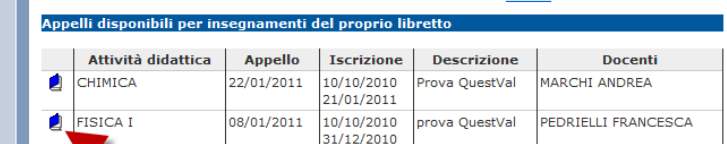

PRIMA DI PROCEDERE CON LA PRENOTAZIONE, SI RICORDA DI ASPETTARE IL COMPLETAMENTO DEI DUE TERZI DEL PERIODO DI LEZIONE E DI COMPILARE IL QUESTIONARIO DI VALUTAZIONE

PRIMA DI PROCEDERE CON LA PRENOTAZIONE, SI RICORDA DI ASPETTARE IL COMPLETAMENTI DUE TERZI DEL PERIODO DI LEZIONE E DI COMPILARE IL QUESTIONARIO DI VALUTAZIONE COMPLETAMENTO DEI DELLA DIDATTICA CLICCANDO SULL'APPOSITO LINK NELLA PAGINA libretto

Prove parziali o intermedie disponibili per insegnamenti del proprio libretto

DELLA DIDATTICA CLICCANDO SULL'APPOSITO LINK NELLA PAGINA libretto.

|   | Attività didattica | Appello    | Iscrizione               | Descrizione             | Docenti       |
|---|--------------------|------------|--------------------------|-------------------------|---------------|
| 2 | CHIMICA            | 15/11/2011 | 10/10/2010<br>10/11/2010 | Prova parziale QuestVal | MARCHI ANDREA |
|   |                    |            |                          |                         |               |

: Area Studente Messaggi Anagrafica Iscrizioni Libretto Analisi Carriera Piano Carriera Esoneri Passaggio di Corso Domanda di asferimento Canali tematici -da di Pagamenti Benefici / Tasse Certificati Atti Amministrativi Scelta percorso Test di Ammissione Test di Orientamento Esami di Stato Immatricolazione Scelta Lingue 150 Ore Borse di Studio Altre attività formative : <u>Iscrizione esami online</u> 🛎 Iscrizioni Esami Iscrizioni Prove Parziali Prenotazioni Effettuate Esiti Tirocini e stage Domande Gestione tirocini Mobilità internaz Bandi di Mobilità <u>Iniziative</u> Iniziative

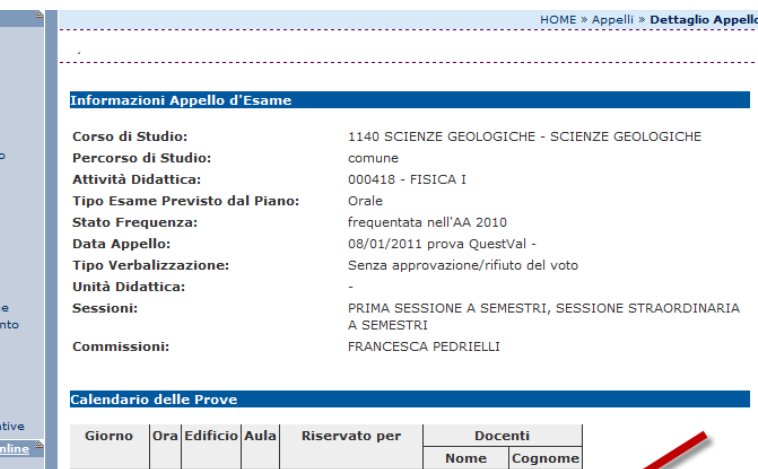

| GIOFIIO    | Ura | Editicio | Aula | Riservato per           | Doce      | nu        |
|------------|-----|----------|------|-------------------------|-----------|-----------|
|            |     |          |      |                         | Nome      | Cognome   |
| 08/01/2011 |     |          |      | Totalità degli studenti | FRANCESCA | PEDRIELLI |
|            |     |          |      |                         |           |           |
|            |     |          |      | Prenotati all'A         | ppello >> |           |
|            |     |          |      |                         |           |           |
|            |     |          |      |                         |           |           |

Per prenotarsi all'appello cliccare sul tasto Prenotati all'Appello

Controlla attentamente

selezionato (docente, data e luogo dell'esame). Se ti accorgi di aver selezionato l'appello sbagliato clicca nuovamente sulla voce ISCRIZIONE ESAMI dal menù di

sinistra per tornare alla lista degli appelli.

i dati dell'appello

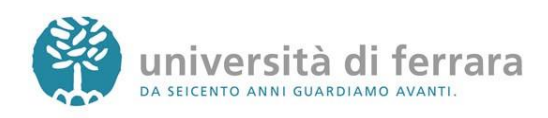

#### 5.

Il tipo di esame solitamente è impostato automaticamente dal sistema clicca su PROCEDI per continuare

Messaggi Anagrafica Iscrizioni Libretto Analisi Carriera Piano Carriera Esoneri Passaggio di Cors Domanda di asferimento Canali tematici Pagamenti Benefici / Tasse Certificati Atti Amministrativ Scelta percorso Test di Ammission Test di Orientame Esami di Stato Immatricolazione Scelta Lingue 150 Ore Borse di Studio Altre attività form Iscrizione esami o
 Iscrizioni Esami
 Iscrizioni Prove Pa
 Prenotazioni Effett Esiti : Tirocini e stage Domande Domande Gestione tirocini

: Area Studente

| £                  |                                             | HOME » Appelli » Prenotazione Appello                           |
|--------------------|---------------------------------------------|-----------------------------------------------------------------|
|                    |                                             |                                                                 |
|                    |                                             |                                                                 |
|                    | Desertazione Aspelle d'Essena de            |                                                                 |
|                    | Prenotazione Appeno d Esame - So            |                                                                 |
|                    | Corso di Studio:                            | 1140 SCIENZE GEOLOGICHE - SCIENZE GEOLOGICHE                    |
| <b>b</b>           | Percorso di Studio:                         | comune                                                          |
|                    | Attività Didattica:                         | 000088 - CHIMICA                                                |
|                    | Tipo Esame Previsto dal Piano:              | Orale                                                           |
|                    | Stato Frequenza:                            | frequentata nell'AA 2010                                        |
|                    | Data Appello:                               | 22/01/2011 Prova QuestVal -                                     |
|                    | Tipo Verbalizzazione:                       | Senza approvazione/rifiuto del voto                             |
|                    | Unità Didattica:                            | -                                                               |
| e<br>nto           | Sessioni:                                   | PRIMA SESSIONE A SEMESTRI, SESSIONE STRAORDINARIA<br>A SEMESTRI |
|                    | Commissioni:                                | ANDREA MARCHI                                                   |
|                    |                                             |                                                                 |
|                    | Il tipo di d'esame è stato assegna          | to automaticamente                                              |
| tive               | Iscrizione: Orale                           |                                                                 |
| nline <sup>E</sup> |                                             |                                                                 |
|                    |                                             |                                                                 |
| rziali             |                                             | Procedi >>                                                      |
| uate               |                                             |                                                                 |
| £                  |                                             |                                                                 |
|                    | Per continuare nel processo di prenotazione | cliccare sul tasto Procedi.                                     |
|                    | 4                                           |                                                                 |
| nale 🖹             |                                             |                                                                 |
|                    |                                             |                                                                 |
|                    |                                             |                                                                 |
|                    |                                             |                                                                 |

6.

Comparirà una pagina con il riepilogo delle informazioni dell'appello. Per completare la prenotazione clicca su CONFERMA PRENOTAZIONE

Ricordati che se hai bisogno di stampare un PROMEMORIA di iscrizione all'appello devi agire sugli appositi pulsanti scelta PRIMA di confermare la

prenotazione

#### : Area Studen : Messaggi HOME » Appelli » Conferma Prenotazion Anagrafica Iscrizioni Libretto Analisi Carriera Piano Carriera Esoneri Prenotazione Appello d'Esame - Conferma Prenotazione Corso di Studio: 1140 SCIENZE GEOLOGICHE - SCIENZE GEOLOGICHE Passaggio di Corso Domanda di Percorso di Studio: comune Attività Didattica: 000088 - CHIMICA asferimento Canali tematici Tipo Esame Previsto dal Piano: Orale Stato Frequenza: frequentata nell'AA 2010 Pagamenti Benefici / Tasse Certificati Atti Amministrativi Scelta percorso Test di Ammissione Test di Orientamento Data Appello: 22/01/2011 Prova QuestVal -Esami di Stato Unità Didattica: Immatricolazione PRIMA SESSIONE A SEMESTRI, SESSIONE STRAORDINARIA Sessioni: Scelta Lingue 150 Ore Borse di Studio A SEMESTRI Commissioni ANDREA MARCHI Altre attività formative Tipo Iscrizione: Orale Senza approvazione/rifiuto del voto : <u>Iscrizione esami online</u> 🖹 Tipo Verbalizzazione: Iscrizioni Esami Iscrizioni Prove Parziali Prenotazioni Effettuate Stampa Promemoria: si O No 💿 : Tirocini e stage Domande Gestione tirocini : Mobilità internazio : Bandi di Mobilità ale <sup>£</sup> : <u>Iniziative</u> Note: Iniziative : Didattica : Corsi di Laurea Facoltà Docenti Attività Didattiche Corsi di erfezionamento/Formazior Conferma Prenotazione >> Corsi di Alta Formazione rofessionale Corsi Speciali Abilitanti (ex gge 143/2004) Per prenotarsi all'appello cliccare sul tasto Conferma Prenotazione. Corsi di Specializzazione Dottorati di ricerca Classi di laurea

università di ferrara da seicento anni guardiamo avanti.

7.

### La pagina a fianco mostra l'esito dell'operazione. In condizioni regolari apparirà la dicitura PRENOTAZIONE EFFETTUATA.

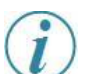

Nel caso in cui appaia la dicitura PRENOTAZIONE NON EFFETTUATA troverai riportate sotto anche le motivazioni che hanno impedito l'iscrizione all'appello (es. tasse, frequenza, ecc.). Rivolgiti alla tua segreteria studenti con queste informazioni al fine di risolvere agevolmente il problema.

| Area Studente             | £ |
|---------------------------|---|
| Messaggi                  |   |
| Anagrafica                |   |
| Iscrizioni                |   |
| Libretto                  |   |
| Analisi Carriera          |   |
| Piano Carriera            |   |
| Esoneri                   |   |
| Passaggio di Corso        |   |
| Domanda di                |   |
| asferimento               |   |
| Canali tematici           |   |
| Pagamenti                 |   |
| Benefici / Tasse          |   |
| Certificati               |   |
| Atti Amministrativi       |   |
| Scelta percorso           |   |
| Test di Ammissione        |   |
| Test di Orientamento      |   |
| Esami di Stato            |   |
| Immatricolazione          |   |
| Scelta Lingue             |   |
| 150 Ore                   |   |
| Borse di Studio           |   |
| Altre attività formative  |   |
| Iscrizione esami online   | £ |
| Iscrizioni Esami          |   |
| Iscrizioni Prove Parziali |   |
| Prenotazioni Effettuate   |   |
| Esiti                     |   |
| Tirocini e stage          | £ |
| Domande                   |   |
| Gestione tirorini         |   |
| Contracting and and and   | 8 |
| Mobilità internazionale   | - |
| Bandi di Mobilità         |   |
| Iniziative                | £ |
| Iniziative                |   |
|                           |   |
|                           |   |

| ÷                 |                                                                                                    |        |              |       |                         | F                                        | HOME » Appelli » Stato Prenotazione Appe |  |  |
|-------------------|----------------------------------------------------------------------------------------------------|--------|--------------|-------|-------------------------|------------------------------------------|------------------------------------------|--|--|
|                   |                                                                                                    |        |              |       |                         |                                          |                                          |  |  |
|                   |                                                                                                    |        |              |       |                         |                                          |                                          |  |  |
|                   |                                                                                                    |        |              |       |                         |                                          |                                          |  |  |
|                   | Prenotazio                                                                                                    | ne A   | ppello a     | Esan  | ne - Stato Prenotazi    | one                                      |                                          |  |  |
|                   | Corso di Si                                                                                                    | tudio  |              |       | 1140 SCIEM              | ZE GEOL                                  | LOGICHE - SCIENZE GEOLOGICHE             |  |  |
| rso               | Percorso d                                                                                                    | li Stu | idio:        |       | comune                  |                                          |                                          |  |  |
|                   | Attività Die                                                                                                    | datti  | ca:          |       | 000088 - C              | HIMICA                                   |                                          |  |  |
|                   |                                                                                                    |        |              |       |                         |                                          |                                          |  |  |
|                   |                                                                                                    |        |              |       |                         |                                          |                                          |  |  |
|                   |                                                                                                    |        |              |       |                         |                                          |                                          |  |  |
| tivi              | Data Anno                                                                                                    | llor   |              |       | 22/01/2011              | Brown O                                  | west/al -                                |  |  |
|                   | Unità Dida                                                                                                    | ttica  |              |       | -                       | 22/01/2011 Prova Questval -              |                                          |  |  |
| ione<br>nento     | Tipo Verba                                                                                                    | lizza  | azione:      |       | Senza appr              | -<br>Senza approvazione/rifiuto del voto |                                          |  |  |
| nento             |                                                                                                    |        | 2101101      |       | Conto oppi              |                                          |                                          |  |  |
| ne                |                                                                                                    |        |              |       |                         |                                          |                                          |  |  |
|                   | PRENO                                                                                                    | IAZ    | TONE         | EFI   | EIIUAIA                 |                                          |                                          |  |  |
|                   |                                                                                                    |        |              |       |                         |                                          |                                          |  |  |
| mative            | Sel Invitat                                                                                                    | оар    | resenta      | rti:  |                         |                                          |                                          |  |  |
| <u>i online</u> # | Giorno                                                                                                    | Ora    | Edificio     | Aula  | Partizione              | Do                                       | ocenti                                   |  |  |
| Parziali          |                                                                                                    |        |              |       |                         | Nome                                     | Cognome                                  |  |  |
| ettuate           | 22/01/2011                                                                                                    |        |              |       | Totalità degli studenti | ANDREA                                   | MARCHI                                   |  |  |
|                   |                                                                                                    |        |              |       |                         |                                          | ·                                        |  |  |
| £                 |                                                                                                    |        |              |       |                         |                                          |                                          |  |  |
|                   | State di Presidente di Presidente di Pres | enotaz | ione all'App | ello. |                         |                                          |                                          |  |  |
| zionale 🛎         | •                                                                                                    |        |              |       |                         |                                          |                                          |  |  |
| à                 |                                                                                                    |        |              |       |                         |                                          |                                          |  |  |
|                   |                                                                                                    |        |              |       |                         |                                          |                                          |  |  |
|                   |                                                                                                    |        |              |       |                         |                                          |                                          |  |  |

8.

In qualsiasi momento è possibile controllare tutte le proprie prenotazioni. E' sufficiente cliccare su PRENOTAZIONI EFFETTUATE dal menù di sinistra

: Area Studente : Messaggi : Anagrafica : Iscrizioni : Libretto : Analisi Carriera Piano Carriera Esoneri Passaggio di Cors Domanda di Domanda di rasferimento Canali tematici Pagamenti Benefici / Tasse Certificati Atti Amministrativi Scelta percorso Test di Ammission Test di Orientamer Esami di Stato Immatricolazione Scelta Lingue Scelta Lingue 150 Ore Borse di Studio Altre attività formative Iscrizione esami online
 Iscrizioni Esami
 Iscrizioni Prove Parziali
 Prenotazioni Effettuate Esiti Tirocini e sta

| ÷   |                                                                            |                |       |              |         |                          |        | HOME » Pre | notazioni gi | à effettuat | be |
|-----|----------------------------------------------------------------------------|----------------|-------|--------------|---------|--------------------------|--------|------------|--------------|-------------|----|
|     |                                                                            |                |       |              |         |                          |        |            |              |             |    |
|     |                                                                            |                |       |              |         |                          |        |            |              |             | 1  |
|     |                                                                            | Prenotazion    | i già | effettuat    | e       |                          |        |            |              |             |    |
|     |                                                                            | Stato delle pr | enota | zioni effett | uate a  | ggiornato al 10/11/2010  |        |            |              |             |    |
| D   | Meuslime la conclusie conclute della accurationi di procetazione di acculi |                |       |              |         |                          |        |            |              |             |    |
|     |                                                                            | visualizza la  |       |              | ieta ue | ne operazioni di prenota |        | ppeni      |              |             |    |
|     |                                                                            | CHIMICA - [    | 0000  | 88] - Pro    | va Qu   | estVal                   |        |            |              | R           |    |
|     |                                                                            | Numero Isc     | rizio | ne: 1 su 1   |         |                          |        |            |              | ~           |    |
|     |                                                                            | Giorno         | Ora   | Edificio     | Aula    | Riservato per            | Do     | centi      | Cancella     | Stampa      |    |
| e   |                                                                            |                |       |              |         |                          | Nome   | Cognome    |              |             |    |
| nto |                                                                            | 22/01/2011     |       |              |         | Totalità degli studenti  | ANDREA | MARCHI     | ×            | 4           |    |
|     |                                                                            |                |       |              |         |                          |        |            |              |             |    |

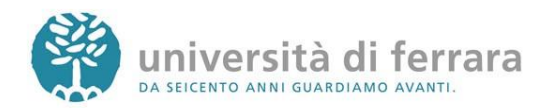

9.

In questa pagina comparirà l'elenco di tutte le prenotazioni agli appelli effettuate. Le prenotazioni di ESAMI sono indicate dall'icona a forma di mouse mentre le prenotazioni per PROVE PARZIALI sono indicate con una P rossa. Sempre da questa pagina è possibile ristampare il promemoria di prenotazione o cancellare una prenotazione utilizzando gli appositi tasti funzione

Come indicato dalle frecce le prenotazioni per ESAMI sono indicate con un'icona a forma di mouse, mentre le prenotazioni per PROVE PARZIALI sono indicate con una P rossa

Messaggi Anagrafica Iscrizioni Libretto Analisi Carriera Piano Carriera Esoneri Passaggio di Co Domanda di asferimento Canali tematici Pagamenti Benefici / Tasse Certificati Atti Amministrativi Scelta percorso Test di Ammission Test di Orientament Esami di Stato Immatricolazione Scelta Lingue 150 Ore Borse di Studio Altre attività format : Iscrizione esami on Iscrizioni Esami Iscrizioni Prove Parz Prenotazioni Effettua Esiti : Tirocini e stage : Domande Gestione tirocini : Mobilità internazio Iniziative

: Area Studente

| Prenotazion                                     | ni già                | effettuat                           | e              |                                  |             |                   |          |      |
|-------------------------------------------------|-----------------------|-------------------------------------|----------------|----------------------------------|-------------|-------------------|----------|------|
| Stato delle p                                   | enota                 | zioni effett                        | uate a         | ogiornato al 10/11/2010          | D           |                   |          |      |
|                                                 |                       |                                     |                |                                  |             |                   |          |      |
| Visualizza la                                   | cronol                | ogia comp                           | <u>leta</u> de | lle operazioni di prenot         | azione di a | ppelli            |          |      |
|                                                 |                       |                                     |                |                                  |             |                   |          |      |
| CHIMICA -                                       | 0000                  | 88] - Pro                           | va Qu          | estVal                           |             |                   |          | -    |
| Numero Iso                                      | rizio                 | ne: 1 su 1                          |                |                                  |             |                   |          |      |
| Giorno                                          | Ora                   | Edificio                            | Aula           | Riservato per                    | Do          | centi             | Cancella | Stam |
|                                                 |                       |                                     |                |                                  | Nome        | Cognome           | 1        |      |
|                                                 |                       |                                     |                | Totalità degli studenti          | ANDREA      | MARCHI            | ×        | - 4  |
| 22/01/2011                                      |                       |                                     |                |                                  |             |                   |          |      |
| 22/01/2011                                      |                       |                                     |                |                                  |             |                   |          |      |
| 22/01/2011                                      |                       |                                     |                |                                  |             |                   |          |      |
| 22/01/2011                                      |                       |                                     |                |                                  |             |                   |          |      |
| 22/01/2011<br>CHIMICA -                         | 0000                  | 88] - Pro                           | va pa          | rziale QuestVal                  |             |                   |          |      |
| 22/01/2011<br>CHIMICA -<br>Numero Iso           | 0000                  | 88] - Pro<br>ne: 1 su 1             | va pa          | rziale QuestVal                  |             |                   |          |      |
| 22/01/2011<br>CHIMICA -<br>Numero Iso<br>Giorno | 0000<br>rizior<br>Ora | 88] - Pro<br>ne: 1 su 1<br>Edificio | va pa<br>Aula  | rziale QuestVal<br>Riservato per | Do          | ocenti            | Cancella | Stam |
| CHIMICA -<br>Numero Isc<br>Giorno               | 0000<br>rizior<br>Ora | 88] - Pro<br>ne: 1 su 1<br>Edificio | va pa<br>Aula  | rziale QuestVal<br>Riservato per | Do          | ocenti<br>Cognome | Cancella | Stam |

55555

#### In caso di:

 PROBLEMI AMMINISTRATIVI legati alle iscrizioni, alle tasse mancanti o agli insegnamenti mancanti nel libretto contatta la tua segreteria studenti negli orari telefonici stabiliti

http://www.unife.it/studenti/offerta-formativa/orari-erecapiti

 PROBLEMI DIDATTICI legati agli appelli o alla valutazione della didattica contatta il manager didattico di riferimento <u>http://www.unife.it/md</u>

Per tutti gli altri problemi scrivi a helpdesk@unife.it

Applicativi studenti: revisione del 21 dicembre 2011

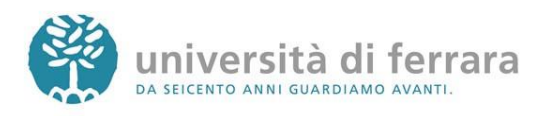